2017.03.02

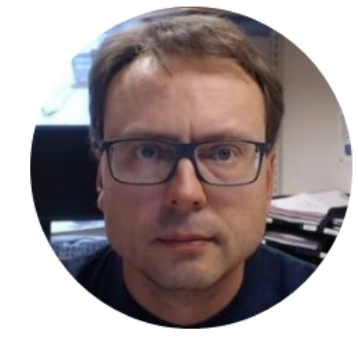

## Microsoft Azure

## **Cloud Computing and Hosting**

Hans-Petter Halvorsen

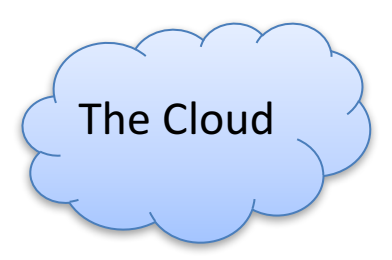

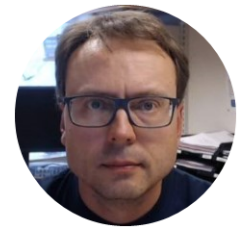

## **Cloud Hosting and Services**

Hans-Petter Halvorsen, M.Sc.

### **Cloud Computing and Hosting Providers**

# **Microsoft Azure** amazon webservices™ **Google** Cloud Platform

They rent Cloud based services like Virtual Machines (Computers with OS running in the Cloud), Web Server, Database Systems to Customers based on Monthly Fees

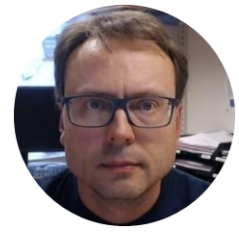

## Deployment

Deployment of Databases, Web Sites, Web Apps, Web Services, etc.

Hans-Petter Halvorsen, M.Sc.

## What is Deployment?

Software deployment is all of the activities that make a software system available for use.

Examples:

- Get the software out to the customers
- Creating Installation Packages
- Documentation
  - Installation Guide, etc.
- Installation
- etc.

Deployment strategies may vary depending of what kind of software we create, etc. (e.g. Desktop App vs. Web Site)

## Deployment

#### **Client-side Software**

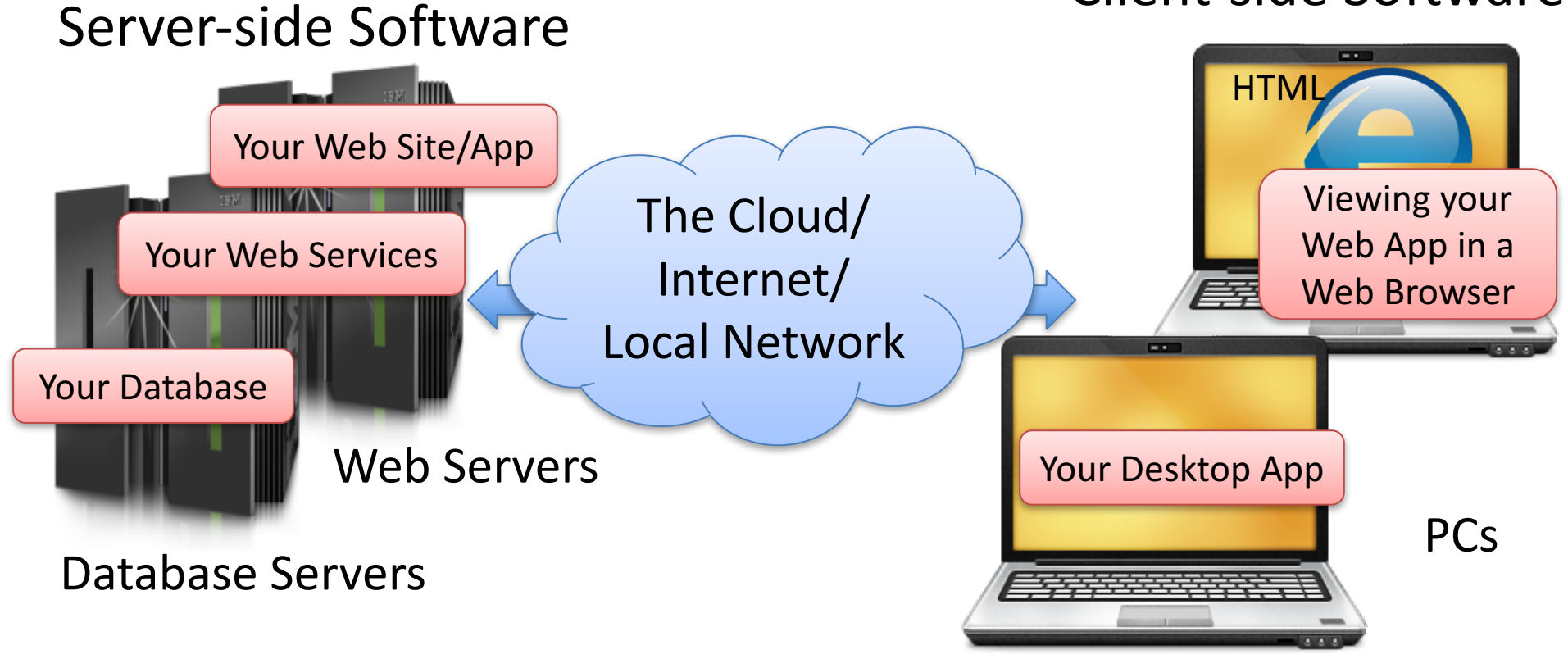

## Deployment of different types of Apps

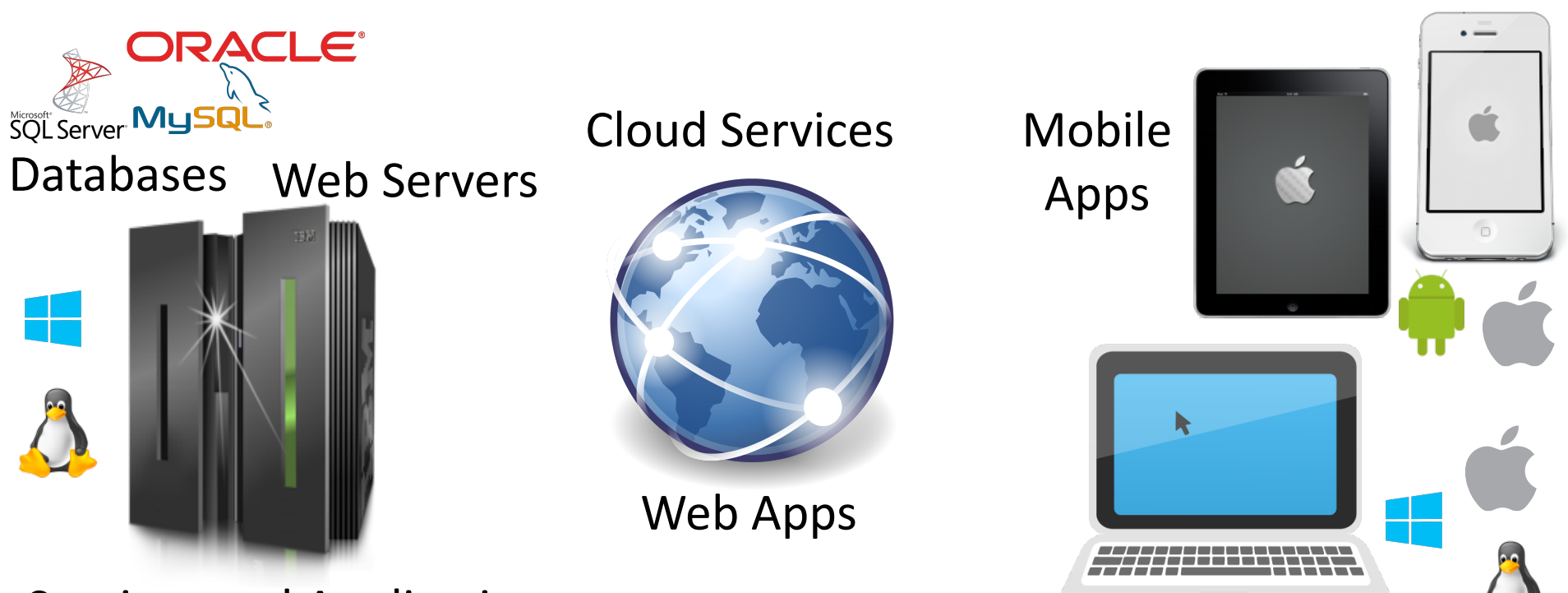

Services and Applications

**Desktop Apps** 

## **Deployment on different Platforms**

Desktop

Apps

• —

**Developer**: Need to Deploy to Web Servers.

**End-user**: Don't need to install anything, available from a Web Browser. Latest version always available without any installation.

Web

Apps

**Developer**: Need to create .Exe files and Installation/Setup packages and distribute these to the End-users. **End-user**: Installation is not always easy, especially for non-experience users.

**Developer**: Need to Deploy to App Stores.

**End-user**: Easy to install from an App store. Updates can be installed automatically.

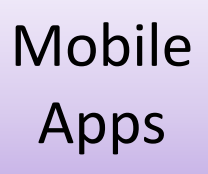

### Developer Environment vs. Production Environment

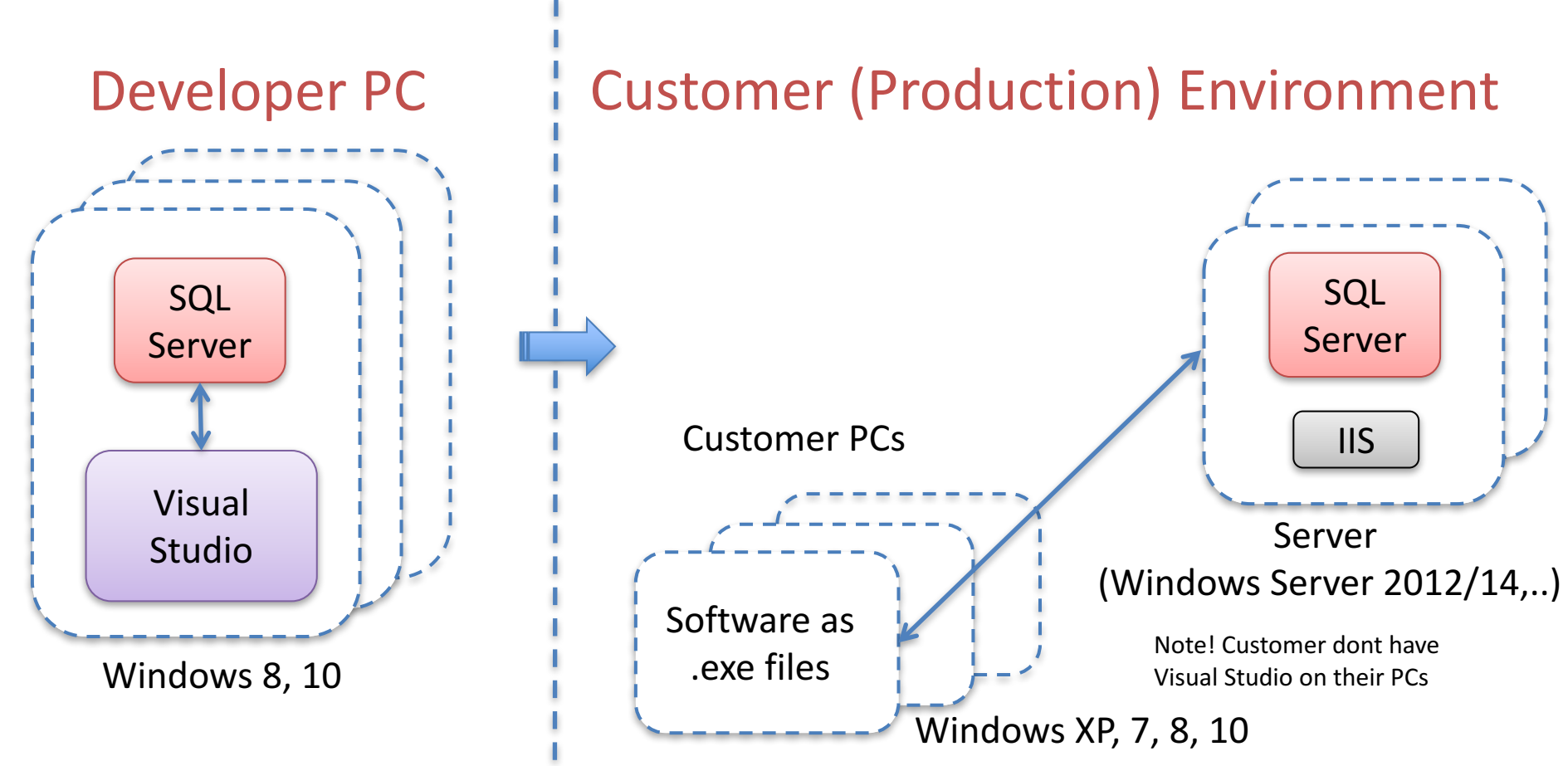

## Create Database SQL Scripts

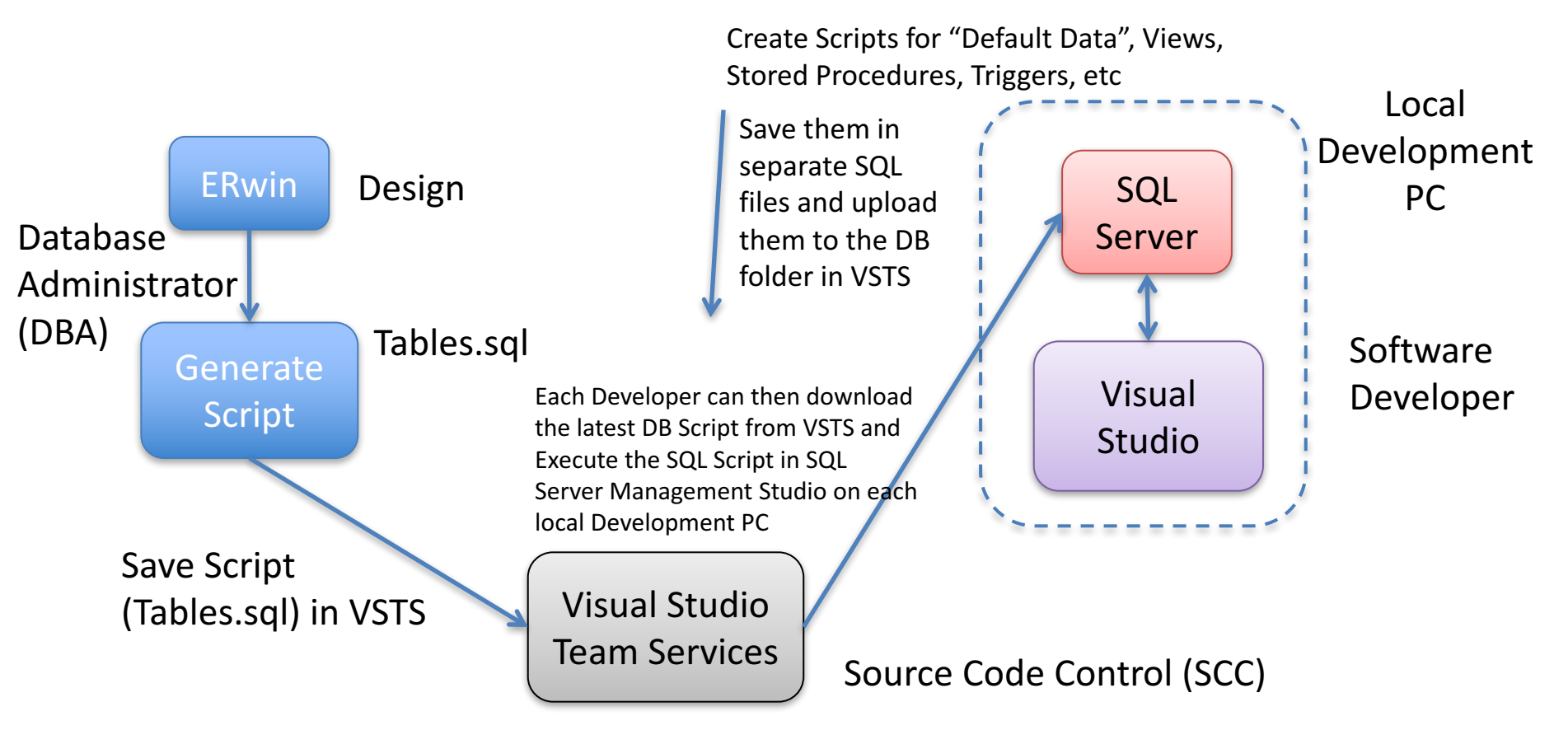

The DBA is in charge of maintening the DB Script that can be used on the Developer PCs and later deployed in the Customer Environment

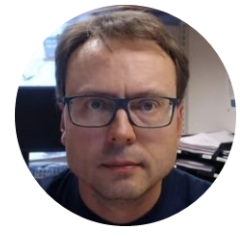

## Web Deployment

Deployment of Web Sites, Web Apps, Web Services, etc.

Hans-Petter Halvorsen, M.Sc.

## Web Deployment

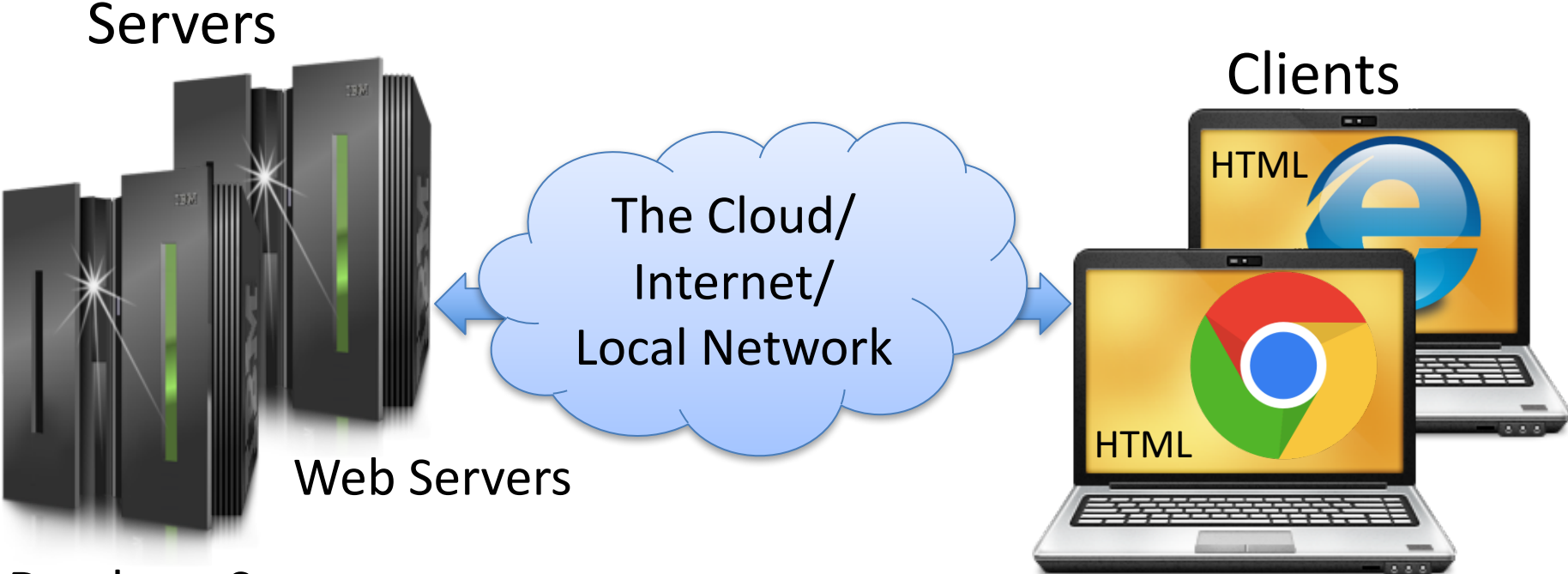

**Database Servers** 

PCs with Web Browsers

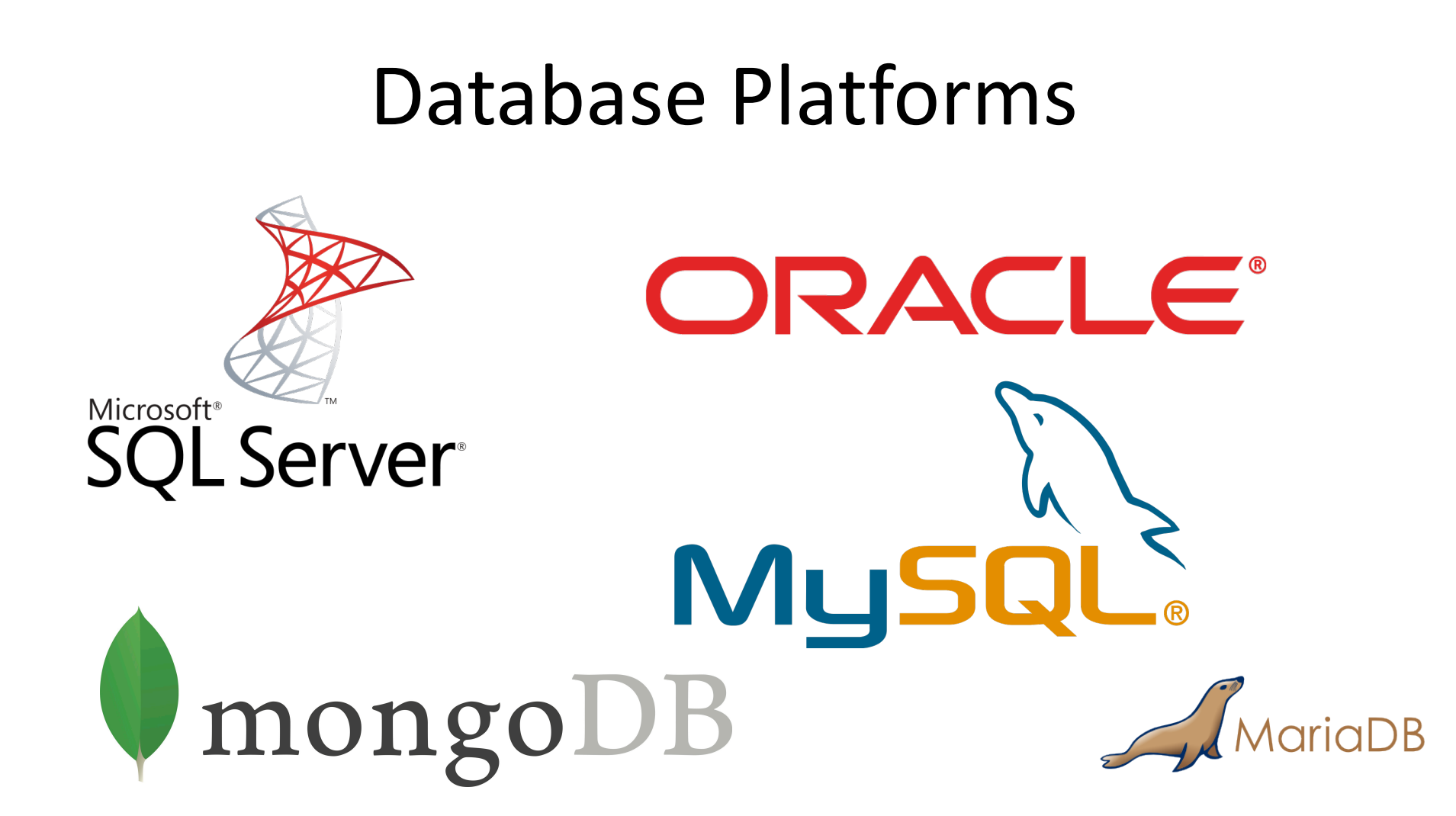

#### Web Server Platforms Microsoft PHP NGINX 5 (pronounced "engine x") **Internet Information Services** Apache - Has become very popular lately **ASP.NET**

#### Cross-platform: UNIX, Linux, OS X, Windows, ...

The term web server can refer to either the hardware (the computer) or the software (the computer application) that helps to deliver web content that can be accessed through the Internet.

The most common use of web servers is to host websites, but there are other uses such as gaming, data storage or running enterprise applications.

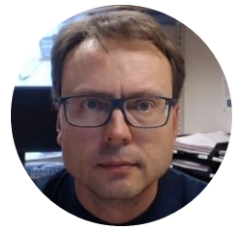

## Microsoft Azure

Hans-Petter Halvorsen, M.Sc.

## Microsoft Azure

"Windows running in the Cloud"

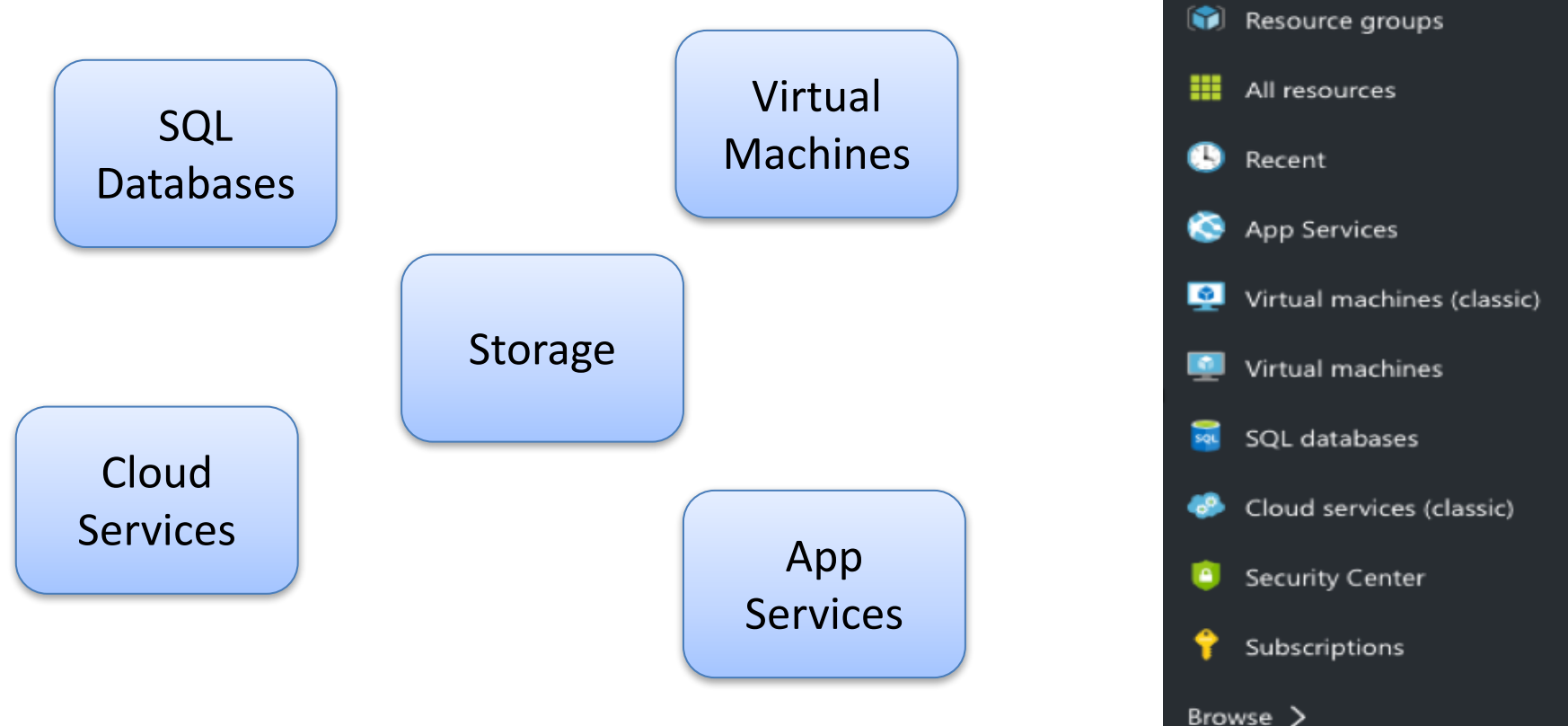

Microsoft Azure

- New

 $\sim$ 

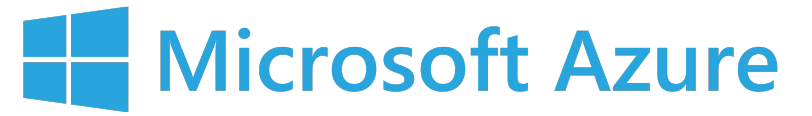

## Deployment to Microsoft Azure

#### Microsoft Azure Portal (https://portal.azure.com)

| Microsoft Azure 🗸 squ                                                                                                    | L databases                 |           |                  | م        | Q 🖉 🖏   | 3 😳 🧿 | Hans-Petter | Halvorsen    |
|----------------------------------------------------------------------------------------------------|-----------------------------|-----------|------------------|----------|---------|-------|-------------|--------------|
| ≡                                                                                                    |                             |           |                  |          |         |       |             |              |
| + New                                                                                                    | SQL Databases               |           |                  |          |         |       |             |              |
| Resource groups                                                                                                    | + ≣≣ Č<br>Add Columns Refre | )<br>sh   |                  |          |         |       |             |              |
| All resources                                                                                                    | Filter items                |           |                  |          |         |       |             |              |
| S Recent                                                                                                    | NAME                        | STATUS    | REPLICATION ROLE | SERVER   | PRICING | TIER  | LOCATION    | SUBSCRIPTION |
| Services                                                                                                    | No sel databases to displa  |           |                  |          |         |       |             |              |
| 👰 Virtual machines (classic)                                                                                                    |                             | Hosting o | f Web Sites      | G (ASP.N | IFI Me  | b Pag | es)         |              |
|                                                                                                    |                             |           |                  |          |         |       |             |              |
| 🧕 Virtual machines                                                                                                    |                             |           |                  |          |         |       |             |              |
| Virtual machines           SQL databases                                                                                                    |                             |           |                  |          |         |       |             |              |
| <ul> <li>Virtual machines</li> <li>SQL databases</li> <li>Cloud services (classic)</li> </ul>                                                 |                             | Your SQL  | Server Data      | abase    |         |       |             |              |
| <ul> <li>Virtual machines</li> <li>SQL databases</li> <li>Cloud services (classic)</li> <li>Security Center</li> </ul>                        |                             | Your SQL  | Server Data      | abase    |         |       |             |              |
| <ul> <li>Virtual machines</li> <li>SQL databases</li> <li>Cloud services (classic)</li> <li>Security Center</li> <li>Subscriptions</li> </ul> |                             | Your SQL  | Server Data      | abase    |         |       |             |              |

## Create SQL Server Database in Microsoft Azure

| Microsoft Azure 🗸 squ      | . databases 🗲 SQL Database             | Se    | earch resources        |                   | , ⊂ Ç | Ø | ŝ | 0 |
|----------------------------|----------------------------------------|-------|------------------------|-------------------|-------|---|---|---|
| ≡<br>+ New                 | _ 🗖 💈<br>SQL Database                  | ×     |                        |                   |       |   |   |   |
| Resource groups            |                                        | BE    | asic                   | *                 |       |   |   |   |
| All resources              | * Name                                 | 5     | DTUs                   |                   |       |   |   |   |
| 🕒 Recent                   | Enter database name                    |       |                        |                   |       |   |   |   |
| S App Services             | * Server > Configure required settings |       | Up to 2GB              |                   |       |   |   |   |
| Virtual machines (classic) | * Select source • >                    | -     |                        |                   |       |   |   |   |
| 🧕 Virtual machines         | Blank database                         |       | Point In Time Resto    | or                |       |   |   |   |
| SQL databases              | Pricing tier<br>S0 Standard            |       | Auditing               |                   |       |   |   |   |
| 👶 Cloud services (classic) | Optional configuration                 |       |                        |                   |       |   |   |   |
| Security Center            | Collation                              |       |                        |                   |       |   |   |   |
| 💡 Subscriptions            | * Resource group > Group               |       |                        |                   |       |   |   |   |
| Browse 🗲                   | * Subscription                         |       |                        |                   |       |   |   |   |
|                            | Azure Pass                             |       | 25 3                   | 21                |       |   |   |   |
|                            | Pin to dashboard                       | NOK/I | MONTH (ESTIMATED 31 BA | <b>2  </b><br>\Sl |       |   |   |   |
|                            | Create                                 |       |                        |                   |       |   |   |   |

Connect to the Microsoft Azure SQL Server from your local SQL Management Studio

- You connect to the Microsoft Azure SQL Server Database in the same way as you connect to a local Database
- 2. Note! You Need to Configure Firewall in Microsoft Azure
- 3. Create Tables, Views, Stored Procedures, etc. -> using a SQL Script is recommended!

## **Create App Service from Azure Portal**

| Microsoft Azure 🗸 😽                                        | pp Services 义 Web App                                         |                                                                                                    | Search resources | Q        | Q 🖉   | స్తు | $\odot$ | ? |
|------------------------------------------------------------|---------------------------------------------------------------|----------------------------------------------------------------------------------------------------|------------------|----------|-------|------|---------|---|
| ≡<br>+ New                                                 | _                                                             |                                                                                                    |                  |          |       |      |         |   |
| Resource groups                                            |                                                               | <my< th=""><th>webApp&gt;.azurew</th><th>vebsites</th><th>s.net</th><th></th><th></th><th></th></my<> | webApp>.azurew   | vebsites | s.net |      |         |   |
| <ul> <li>All resources</li> <li>Recent</li> </ul>          | * App name<br>Enter a name for your App                       |                                                                                                    |                  |          |       |      |         |   |
| App Services                                               | Azure Pass                                                    |                                                                                                    |                  |          |       |      |         |   |
| Virtual machines                                           | * Resource Group<br>+ New                                     |                                                                                                    |                  |          |       |      |         |   |
| SQL databases                                              | New resource group name                                       |                                                                                                    |                  |          |       |      |         |   |
| <ul> <li>Security Center</li> <li>Subscriptions</li> </ul> | * App Service plan/Location > ServicePlan85d480b0-8962(Sout > |                                                                                                    |                  |          |       |      |         |   |
| Browse >                                                   |                                                               |                                                                                                    |                  |          |       |      |         |   |
|                                                            | Pin to dashboard                                              |                                                                                                    |                  |          |       |      |         |   |

## Deploy the Web Project to the Azure Web App from Visual Studio

| Solution Explorer            | <b>▼</b> ⊟ ×            |              |   |             |                           |                                        |   |   |
|------------------------------|-------------------------|--------------|---|-------------|---------------------------|----------------------------------------|---|---|
| 00☆ * • 5 ੯                  | / a 🕼 🖌 🗕 🎝             |              |   | Publish Web |                           |                                        | ? | × |
| Search Solution Explorer (Ct | rl+;) 🔎 -               |              |   | Publish Web |                           |                                        |   |   |
| Solution 'MyExample'         | (1 project)             |              |   | <b>v</b>    |                           |                                        |   |   |
| PublishScripts     MyExample |                         |              |   | Profile     | MyExample810              |                                        |   |   |
|                              | Build                   |              |   |             |                           |                                        |   |   |
|                              | Rebuild                 |              |   | Connection  | Publish <u>m</u> ethod:   | Web Deploy                             | ~ |   |
|                              | Clean                   |              |   | Settings    |                           |                                        |   |   |
|                              | View                    | 1            |   | Preview     |                           | Г                                      |   |   |
|                              | Analyze                 | 1            |   |             | S <u>e</u> rver:          | myexample810.scm.azurewebsites.net:443 |   |   |
|                              | Convert                 | 1            | • |             | Si <u>t</u> e name:       | MyExample810                           |   |   |
| 6                            | 🕑 Publish               |              |   |             | User name:                | \$MvExample810                         |   |   |
|                              | Configure Azure AD Au   | thentication |   |             |                           |                                        |   |   |
| +                            | Add Application Insight | ts Telemetry |   |             | Pass <u>w</u> ord:        | •••••                                  |   |   |
|                              |                         |              |   |             |                           | ✓ Save password                        |   |   |
|                              |                         |              |   |             | Destination UR <u>L</u> : | http://myexample810.azurewebsites.net  |   |   |

Validate Connection

< Prev Next > Publish Close

Example 1

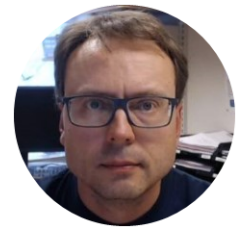

## Web App Deployment Example

Hans-Petter Halvorsen, M.Sc.

## ASP.NET Web App

| ( = )  | e http://localhost:49239/\ 🔎 👻 | ළු Books      | 3             | ×                     | 🟠 🖈          |
|--------|--------------------------------|---------------|---------------|-----------------------|--------------|
| Ŭ      | Books                          |               |               |                       |              |
| BookId | Title                          | Isbn          | PublisherName | AuthorName            | CategoryName |
| 1      | Introduction to Linear Algebra | 0-07-066781-0 | Prentice Hall | Gilbert Strang        | Science      |
| 2      | Modern Control System          | 1-08-890781-0 | Wiley         | Dorf Bishop           | Programming  |
| 3      | The Lord of the Rings          | 2-09-066556-2 | McGraw-Hill   | J.R.R Tolkien         | Novel        |
| 4      | DAQ in LabVIEW                 | 1234364536    | Wiley         | Hans-Petter Halvorsen | LabVIEW      |
| New Bo | ook Edit Book Delete Boo       | k             |               |                       |              |

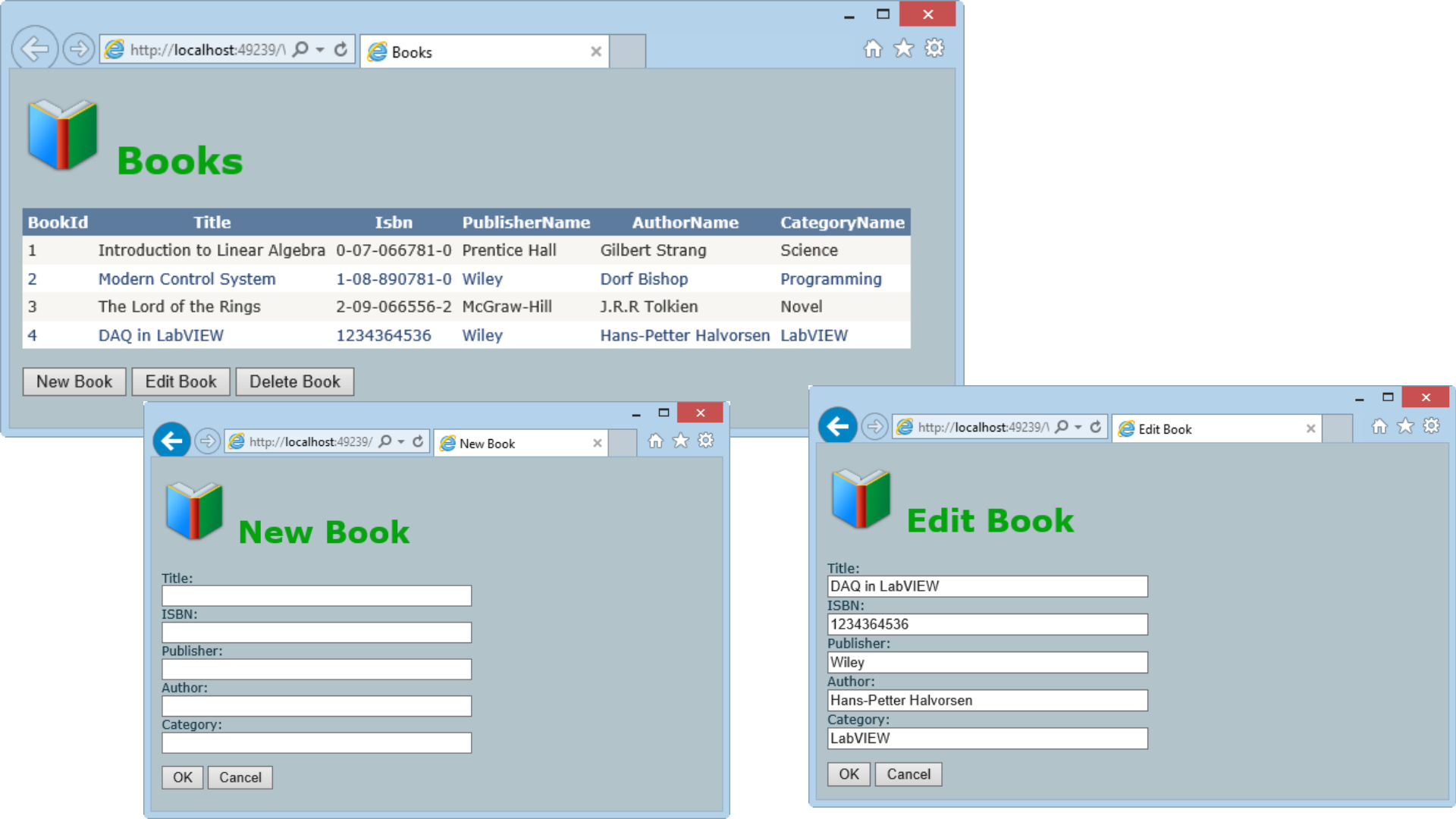

Database

Database

#### This is our Example Database (SQL Server Designer)

| ATEGORY       |               |             |    |               |               |     |
|---------------|---------------|-------------|----|---------------|---------------|-----|
| Column Name   | Data Type     | Allow Nulls |    |               |               |     |
| Categoryld    | int           |             |    |               |               |     |
| CategoryName  | varchar(50)   |             | PU | IBLISHER      |               |     |
| Description   | varchar(1000) | -           |    | Column Name   | Data Type     | All |
|               |               |             | 8  | PublisherId   | int           |     |
|               |               |             |    | PublisherName | varchar(50)   |     |
|               | \$            |             |    | Description   | varchar(1000) |     |
|               |               |             |    | Address       | varchar(50)   |     |
|               | ×.            |             |    | Phone         | varchar(50)   |     |
| POOK          | <u> </u>      |             |    | PostCode      | varchar(50)   |     |
| Column Name   | Data Type     | Allow Nulls |    | PostAddress   | varchar(50)   |     |
| Bookld        | int           |             |    | EMail         | varchar(50)   |     |
| Title         | varchar(50)   |             |    |               |               |     |
| ISBN          | varchar(20)   |             |    |               |               |     |
| PublisherId   | int           |             |    |               |               |     |
| Authorld      | int           |             |    |               |               |     |
| Categoryld    | int           |             |    | UTHOR         |               |     |
| Description   | varchar(1000) | ~           |    | Column Name   | Data Type     | AI  |
| Year          | date          | ~           | 5  | Authorld      | int           |     |
| Edition       | int           | ~           | >  | AuthorName    | varchar(50)   |     |
| AverageRating | float         | ~           |    | Address       | varchar(50)   |     |
|               |               |             |    | Phone         | varchar(50)   |     |
|               |               |             |    | PostCode      | varchar(50)   |     |
|               |               |             |    | PostAddress   | varchar(50)   |     |
|               |               |             |    |               |               |     |

### Create Database in Microsoft Azure Portal

| ightarrow Settings - Microsoft Azu $	imes$ +                |                                                       |                                                         |                                                      |                       |                        |               | —          |                | ×   |
|-------------------------------------------------------------|-------------------------------------------------------|---------------------------------------------------------|------------------------------------------------------|-----------------------|------------------------|---------------|------------|----------------|-----|
| $\leftarrow$ $\rightarrow$ $\circlearrowright$ $\land$ port | tal.azure.com/?whr=live.com#resource/subscriptions/c5 | 31a2c6-27a2-419f-bdf9-5946613098a0/resourc              | eGroups/Measurement/providers/I                      | Microsoft.Sd \servers | . □ ☆                  | =             |            | ٩              | ••• |
| Hans-Petter                                                 |                                                       |                                                         |                                                      |                       |                        |               |            |                |     |
| Microsoft Azure 🗸 🛚 so                                      | QL databases > BOOKSYSTEM > Settings                  |                                                         | l ×                                                  | C 🖉 🖓 (               | 9                      | Hans-Pett     | ter Halv   | orsen<br>CTORY |     |
| ≡                                                           | * ×                                                   |                                                         |                                                      | * ×                   |                        |               |            |                |     |
| - New                                                       | SQL databases<br>Default Directory                    | SQL database                                            |                                                      |                       | Settings<br>BOOKSYSTEM |               |            |                |     |
| 😭 Resource groups                                           | + ☷ ♂<br>Add Columns Refresh                          | � X ロ つ<br>Settings Tools Copy Restore                  | Export Delete                                        |                       |                        |               |            |                |     |
| All resources                                               | Filter items                                          | Essentials ^                                            |                                                      | CA 🗸                  | ,○ Filter se           | ettings       |            |                |     |
| 🕓 Recent                                                    | NAME                                                  | Resource group<br>Measurement                           | Server name<br>hph.database.windows.net              |                       | SUPPORT + 1            | ROUBLESHO     | OTING      |                |     |
| 🔇 App Services                                              | BOOKSYSTEM                                            | Status<br>Online                                        | Server version<br>V12                                |                       | 🗙 Troub                | leshoot       |            |                | >   |
| 👰 Virtual machines (classic)                                | MEASUREMENTSYSTEM                                     | Location<br>North Europe                                | Connection strings<br>Show database connection strir | ngs                   | Audit                  | logs          |            |                | >   |
| 🧕 Virtual machines                                          |                                                       | Subscription name<br>Azure Pass                         | Pricing tier<br>Basic (5 DTUs)                       |                       | 💔 Check                | : health      |            |                | >   |
| 👼 SQL databases                                             |                                                       | Subscription ID<br>c531a2c6-27a2-419f-bdf9-5946613098a0 | Geo-Replication role<br>Not available                |                       | 🔒 New s                | support requ  | uest       |                | >   |
| Cloud services (classic)                                    |                                                       |                                                         |                                                      | All settings →        | 📔 Index                | Advisor       |            |                | >   |
| Osecurity Center                                            |                                                       | Monitoring                                              |                                                      | Add tiles 🕀           | 🙋 Query                | Performan     | ce Insight | t              | >   |
| <b>?</b> Subscriptions                                      |                                                       | Resource utilization                                    |                                                      | Edit                  | GENERAL                |               |            |                |     |
| Browse >                                                    |                                                       | 100%                                                    |                                                      |                       | Prope                  | rties         |            |                | >   |
|                                                             |                                                       | 80%                                                     |                                                      |                       | O Pricin               | g tier (scale | DTUs)      |                | >   |
|                                                             |                                                       | 60%                                                     |                                                      |                       | 🥒 Tags                 |               |            |                | >   |
|                                                             |                                                       | 40%                                                     |                                                      | ~                     | SECURITY               |               |            |                |     |

# Connect to Microsoft Azure Database from Local Computer

|                                                      |            | Microso    | ft SQL Server Management | Studio      |                   |                   |         | - 🗆 ×                            |
|------------------------------------------------------|------------|------------|--------------------------|-------------|-------------------|-------------------|---------|----------------------------------|
| File Edit View Query Project Debug Tools Window Help |            |            |                          |             |                   |                   |         |                                  |
| i 🛅 🕶 📨 📂 🛃 🥥 😫 New Query - 📭 🜇 🜇 👗 斗 🤅              | n - 🥲      | - 🖃 - [    |                          | -           |                   | - 🖄 dbo.          |         | - 🔄 😤 🔊 - 🗌                      |
| MEASUREMENTSYSTEM                                    |            |            | 🔓   🚈 🕮 🖄   💳 😫          |             | AC _              |                   |         |                                  |
|                                                      |            |            |                          |             | ·+B <b>+</b>      | _                 |         |                                  |
| Object Explorer $\checkmark 4 \times$                | SQLQuery1. | sql - hpSl | EM (hansha (51))* ×      |             |                   |                   | -       | Properties 👻 4 🗙                 |
| Connect - 📴 🛃 🔳 🍸 🛃 🎿                                | sele       | ct * from  | MEASUREMENTDATA          |             |                   |                   | ÷       | Current connection parameters 👻  |
| 🖃 🚞 Databases 🔨                                      |            |            |                          |             |                   |                   | ^       |                                  |
| 🗉 🧰 System Databases                                 |            |            |                          |             |                   |                   |         | ✓ Aggregate Status               |
|                                                      |            |            |                          |             | Ι                 |                   |         | Connection 1                     |
|                                                      |            |            |                          |             |                   |                   |         | Elapsed time 00:00:00.0970350    |
| System Tables                                        |            |            |                          |             |                   |                   |         | Finish time 08.04.2016 12.58.56  |
|                                                      |            |            |                          |             |                   |                   |         | Name hph.database.wing           |
| MeasurementId (PK int not null)                      |            |            |                          |             |                   |                   |         | Rows returne 20                  |
| MeasurementTimeStamp (datetime_nu                    |            |            |                          |             |                   |                   |         | Start time 08.04.2016 12.58.56   |
| Sensorid (EK, int, null)                             |            |            |                          |             |                   |                   |         | State Open                       |
| MeasurementValue (float, null)                       |            |            |                          |             |                   |                   |         | ✓ Connection                     |
| FahrenheitValue (float, null)                        |            |            |                          |             |                   |                   |         | Connection   hph.database.winc   |
| 🗉 🧰 Keys                                             |            |            |                          |             |                   |                   |         | ✓ Connection Details             |
| 🕀 🧰 Constraints                                      | 100 % -    |            |                          |             |                   |                   | >       | Connection 00:00:00.0970350      |
| 🖃 🚞 Triggers                                         | - Regulte  | Es Marrie  |                          |             |                   |                   |         | Connection 1 08.04.2016 12.58.56 |
| CalculateStatistics                                  | - Results  | i Messa    | ages                     | C 11        |                   | 5 L L 31/ L       |         | Connection 1 20                  |
| ConvertFahrenheit                                    | 1 1        | urementia  | 2010 04 09 10-57-20 920  | J           | Measurement value | 75.02             |         | Connection : 08.04.2016 12.58.56 |
| 🕀 🧰 Indexes                                          |            |            | 2016-04-08 10.57.20.830  | 1           | 23,3              | 73,02             |         | Connection : Open                |
| Statistics                                           | 2 2        |            | 2016-04-08 10.57.21.273  | 1           | 23,0              | 74,04             |         | Display name hph.database.wind   |
|                                                      | 3 3        |            | 2016-04-08 10:57:22.273  | 1           | 23,0              | 75.02             |         | Login name hansha                |
|                                                      | 5 5        |            | 2016-04-06 10:57:23:267  | 1           | 25,5              | 73,02             |         | Server name hph.database.wind    |
|                                                      | 5 5<br>6 6 |            | 2010-04-06 10.57.24.277  | 1           | 25                | 79.16             |         | Server versio 12.0.703           |
| System Views                                         | 0 0        |            | 2016-04-08 10.57.25.277  | 1           | 20,2              | /3,10             |         | Session Traci 45DE5A53-266C-4[   |
| Jystem News     Job GetMeasurementData               | / /        |            | 2016-04-08 10.57.26.273  | 1           | 27                | 00.0              |         | SPID 51                          |
| E Synonyms                                           |            |            | 2016-04-08 10:57:27:273  | 1           | 27,2              | 00,30             |         |                                  |
| 🕀 🧰 Programmability                                  | 10 10      |            | 2010-04-06 10.57.26.273  | 1           | 27,3              | 01,14             |         |                                  |
| [] Extended Events                                   | 11 11      |            | 2010-04-08 10:57:23:280  | 1           | 27.2              | 81 14             | ~       | Name                             |
| 🕀 🧰 Storage 🗸 🗸                                      |            | I had a    | 2010/04/06 10.07.30.277  | have be 154 |                   | VETERA   00-00-00 | 20      | The name of the connection.      |
| < >                                                  | Query e    | npn.d      | atabase.windows.net (1   | nansna (51  | ) MEASUREMENTS    | 131EM 00:00:00    | 20 rows |                                  |
| Ready                                                |            |            |                          |             |                   | Ln1 Co            | ol 30   | Ch 30 INS                        |

## Database

Since all necessary Tables, Views, Stored Procedures, etc. already are stored in one single SQL File it is easy to Deploy the Database to the Microsoft Azure Database

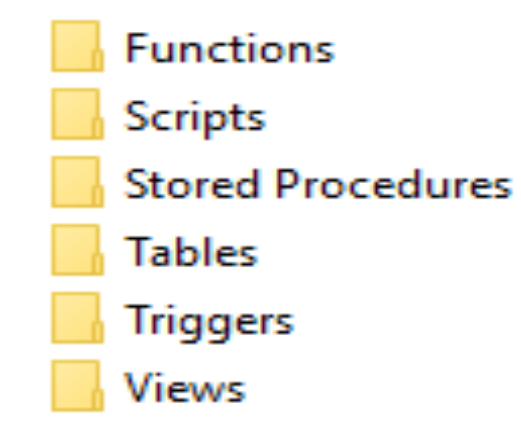

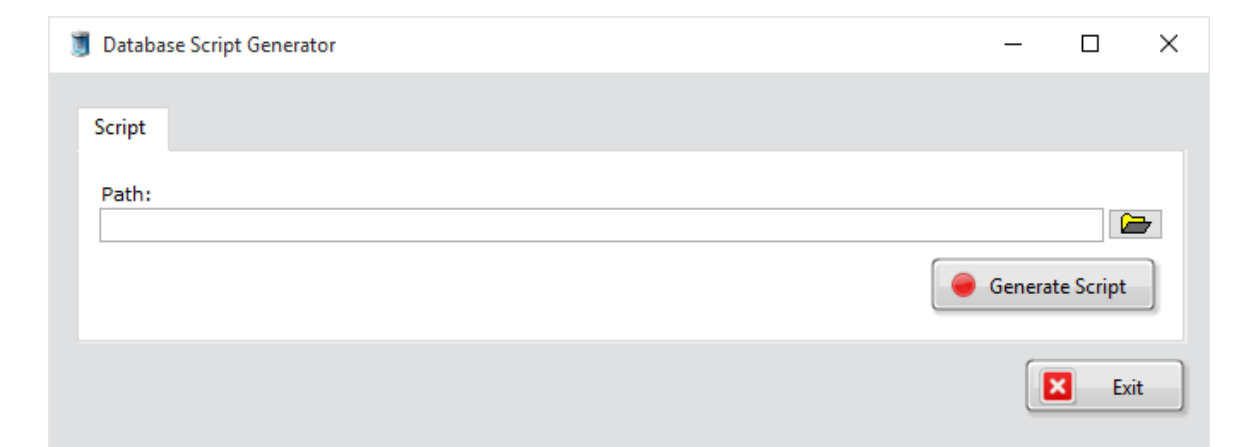

## Deploy Web App

## **Create App Service**

| ${}^{\diamond}$ Application settings - M $~	imes$ | +                                                        |                                                         |                                                                       |                    |                        |                         |               | -               |                        | ×          |
|---------------------------------------------------|----------------------------------------------------------|---------------------------------------------------------|-----------------------------------------------------------------------|--------------------|------------------------|-------------------------|---------------|-----------------|------------------------|------------|
| $\leftrightarrow$ $\rightarrow$ O $ $ $\triangle$ | portal.azure.com/?whr=live.com#resource/subscriptions/c5 | 31a2c6-27a2-419f-bdf9-5946613098a0/resource             | Groups/Measurement/providers/Microsoft.V                              | Web/sites/bookshph |                        |                         | □ ☆           |                 | ٩                      |            |
| 1. Hans-Petter                                    |                                                          |                                                         |                                                                       |                    |                        |                         |               |                 |                        |            |
| Microsoft Azure 🗸                                 | App Services > bookshph > Settings > Applicati           | on settings                                             |                                                                       |                    |                        | × 🗘 🖉 🐯                 | 🙂 🤊 н         | ans-Petter H    | lalvorsen<br>DIRECTORY |            |
|                                                   | Ann Saniror                                              |                                                         |                                                                       | ≮ ×<br>Sottinge    | _ □                    | × Application of        | ottings       |                 |                        |            |
| + New                                             | Default Directory                                        | Web app                                                 |                                                                       | setungs            |                        | bookshph                | ettings       |                 |                        |            |
| 📦 Resource groups                                 | ∔ ☷ Ŏ<br>Add Columns Refresh                             | 🔅 💥 🗹 🔳<br>Settings Tools Browse Stap                   | ビ <sub>オ</sub> ひ 亩 生 C<br>Swap Restart Delete Get Res<br>publish publ | et<br>lish         |                        | Save Discard            |               |                 |                        |            |
| All resources                                     | Filter items                                             | Essentials                                              | 89                                                                    | New s              | upport request         |                         |               |                 |                        |            |
| C Recent                                          | MANE                                                     | Resource group<br>Measurement                           | URL<br>http://bookshph.azurewebsites.net                              | GENERAL            |                        | App settings            |               |                 |                        |            |
| 🔕 App Services                                    | ( bookshop                                               | Status<br>Running                                       | App Service plan/pricing tier<br>ServicePlana93c8b3b-859d (Shared)    | 📣 Quick            | start 🔅                | WEBSITE_NODE_DEFAUL     | ř_V 4.2.3     |                 | Slo                    | ot settin  |
| 🧕 Virtual machines (classic)                      |                                                          | Location<br>South Central US                            | FTP/Deployment username<br>No FTP/deployment user set                 | III Proper         | rties                  | Key                     | Value         |                 | Sle                    | ot settin  |
| Virtual machines                                  |                                                          | Subscription name<br>Azure Pass                         | FTP hostname<br>ftp://waws-prod-sn1-019.ftp.azurewebsite              | Applic             | ation settings         | Connection strings      |               |                 |                        |            |
| 🥫 SQL databases                                   |                                                          | Subscription ID<br>c531a2c6-27a2-419f-bdf9-5946613098a0 | FTPS hostname<br>ftps://waws-prod-sn1-019.ftp.azurewebsit             | APP SERVICE        | PLAN                   | No results              |               |                 |                        |            |
| Cloud services (classic)                          |                                                          |                                                         | All setting                                                           | gs → 📕 App S       | ervice Plan            | Name                    | Value         | SQL Dat         | abase 🖌                | 🗌 SI       |
| Security Center                                   |                                                          | Monitoring                                              | Add tile                                                              | es 🕀 🔀 Scale I     | Up (App Service Plan)  | >                       |               |                 |                        |            |
| 💡 Subscriptions                                   |                                                          | Requests and errors                                     |                                                                       | C Scale C          | Out (App Service Plan) | > Default documents     |               |                 |                        |            |
| Browse >                                          |                                                          | 2                                                       |                                                                       | Chang              | ge App Service plan    | > Index.aspx            |               |                 |                        |            |
|                                                   |                                                          | 1.5                                                     |                                                                       | PUBLISHING         |                        |                         |               |                 |                        |            |
|                                                   |                                                          | 1                                                       |                                                                       | 🕸 Deplo            | yment Source           | > Handler mappings      |               |                 |                        |            |
|                                                   |                                                          |                                                         |                                                                       | 航 Deplo            | yment slots            | > No results            |               |                 |                        |            |
|                                                   |                                                          | 0.5                                                     |                                                                       | 7 Deplo            | yment credentials      | Extension               | Processor     | path            | Addi                   | litional a |
|                                                   |                                                          | 0<br>10:15 AM 10:30 AM                                  | 10:45 AM 11 AM                                                        | API                |                        | Virtual applications an | d directories |                 |                        |            |
|                                                   |                                                          | HTTP SERVER ERRORS REQUESTS                             |                                                                       | 📔 API de           | finition               | > /                     | site\www.vroc | ot              | ✓ Ap                   | pplicatic  |
|                                                   |                                                          |                                                         |                                                                       | CORS               | >                      | Virtual directory       | Physical p    | ath relative to | SI Ap                  | pplicatic  |
|                                                   | 4                                                        | Add a                                                   | a section 🕀                                                           | ~                  |                        | ~                       |               |                 |                        | >          |

## Deploy the Web Project to the Azure Web App from Visual Studio

| Solution Explorer            | <b>▼</b> ⊟ ×            |              |   |             |                           |                                        |   |   |
|------------------------------|-------------------------|--------------|---|-------------|---------------------------|----------------------------------------|---|---|
| 00☆ * • 5 ੯                  | / a 🕼 🖌 🗕 🎝             |              |   | Publish Web |                           |                                        | ? | × |
| Search Solution Explorer (Ct | rl+;) 🔎 -               |              |   | Publish Web |                           |                                        |   |   |
| Solution 'MyExample'         | (1 project)             |              |   | <b>v</b>    |                           |                                        |   |   |
| PublishScripts     MyExample |                         |              |   | Profile     | MyExample810              |                                        |   |   |
|                              | Build                   |              |   |             |                           |                                        |   |   |
|                              | Rebuild                 |              |   | Connection  | Publish <u>m</u> ethod:   | Web Deploy                             | ~ |   |
|                              | Clean                   |              |   | Settings    |                           |                                        |   |   |
|                              | View                    | 1            |   | Preview     |                           | Г                                      |   |   |
|                              | Analyze                 |              |   |             | S <u>e</u> rver:          | myexample810.scm.azurewebsites.net:443 |   |   |
|                              | Convert                 | 1            | • |             | Si <u>t</u> e name:       | MyExample810                           |   |   |
| 6                            | 🕑 Publish               |              |   |             | User name:                | \$MvExample810                         |   |   |
|                              | Configure Azure AD Au   | thentication |   |             |                           |                                        |   |   |
| +                            | Add Application Insight | ts Telemetry |   |             | Pass <u>w</u> ord:        | •••••                                  |   |   |
|                              |                         |              |   |             |                           | ✓ Save password                        |   |   |
|                              |                         |              |   |             | Destination UR <u>L</u> : | http://myexample810.azurewebsites.net  |   |   |

Validate Connection

< Prev Next > Publish Close

## Web.config

 Since the Connection String already is stored in Web.Config, it is easy to change the Connection string according to the Microsoft Azure Database

### **Default Documents**

| ightarrow Application settings - M $	imes$                              | +                                                       |                                                         |                                                           |                                     |                                |     |                                 |                 | -              |              |
|-------------------------------------------------------------------------|---------------------------------------------------------|---------------------------------------------------------|-----------------------------------------------------------|-------------------------------------|--------------------------------|-----|---------------------------------|-----------------|----------------|--------------|
| $\leftarrow$ $\rightarrow$ $\circlearrowright$ $ $ $	riangle$ $_{ m P}$ | ortal.azure.com/?whr=live.com#resource/subscriptions/c5 | 31a2c6-27a2-419f-bdf9-5946613098a0/resourc              | eGroups/Measurement/provid                                | ers/Microsoft.Web/sites             | s/bookshph                     |     |                                 | ☆   =           | - Ø            | ¢۵ ····      |
| 💐 Hans-Petter                                                           |                                                         |                                                         |                                                           |                                     |                                |     |                                 |                 |                |              |
| Microsoft Azure 🗸                                                       | App Services > bookshph > Settings > Applicati          | on settings                                             |                                                           | ,⊂ Sea                              | arch resources                 |     | Q 🖉 🐯 😳 🤇                       | ? Hans          | -Petter Hal    | vorsen       |
| =                                                                       |                                                         |                                                         |                                                           |                                     | _ =                            | ı × |                                 |                 |                |              |
| + New                                                                   | App Services<br>Default Directory                       | Sookshph Web app                                        |                                                           |                                     | Settings                       |     | Application setting             | 5               |                |              |
| Resource groups                                                         | + ≣≣ ひ<br>Add Columns Refresh                           | 🔅 🗙 🖄 🔳<br>Settings Tools Browse Stop                   | Swap Restart Delete                                       | ± €<br>Get Reset<br>publish publish |                                |     | Save Discard                    |                 |                |              |
| All resources                                                           | Filter items                                            | Essentials ^                                            |                                                           | 88. Ø                               | New support request            | > ^ |                                 |                 |                | _            |
| 🕒 Recent                                                                |                                                         | Resource group                                          | URL                                                       | ites net                            | GENERAL                        |     | App settings                    |                 |                |              |
| 🔇 App Services                                                          |                                                         | Status<br>Running                                       | App Service plan/pricing tier<br>ServicePlana93c8b3b-859d | (Shared)                            | 📣 Quick start                  | >   | WEBSITE_NODE_DEFAULT_V 4.       | .2.3            |                | Slot settir  |
| Virtual machines (classic)                                              | i bookshphi                                             | Location<br>South Central US                            | FTP/Deployment username<br>No FTP/deployment user se      | et                                  | Properties                     |     | Кеу                             | Value           |                | Slot settir  |
| Virtual machines                                                        |                                                         | Subscription name<br>Azure Pass                         | FTP hostname<br>ftp://waws-prod-sn1-019.ft                | p.azurewebsites                     | Application settings           | >   | Connection strings              |                 |                |              |
| 🥫 SQL databases                                                         |                                                         | Subscription ID<br>c531a2c6-27a2-419f-bdf9-5946613098a0 | FTPS hostname<br>ftps://waws-prod-sn1-019.f               | tp.azurewebsite                     | APP SERVICE PLAN               | _   | No results                      |                 |                |              |
| Cloud services (classic)                                                |                                                         |                                                         |                                                           | All settings →                      | App Service Plan               | >   | Name Value                      |                 | SQL Databa     | ase 🖌 🗌 S'   |
| Security Center                                                         |                                                         | Monitoring                                              |                                                           | Add tiles 🕀                         | Scale Up (App Service Plan)    | >   |                                 |                 |                |              |
| Subscriptions                                                           |                                                         | Requests and errors                                     |                                                           |                                     | 🔀 Scale Out (App Service Plan) | >   | Default documents               |                 |                |              |
| Prowse \                                                                |                                                         | 2                                                       |                                                           | Edit                                | Change App Service plan        | >   | Index.aspx                      |                 |                |              |
| biowse /                                                                |                                                         | 1.5                                                     |                                                           |                                     | PUBLISHING                     | C   |                                 |                 |                |              |
|                                                                         |                                                         |                                                         |                                                           |                                     | Deployment Source              | >   | Handler mappings                |                 |                |              |
|                                                                         |                                                         |                                                         |                                                           |                                     | Deployment slots               | >   | No results                      |                 |                |              |
|                                                                         |                                                         | 0.5                                                     |                                                           |                                     | Deployment credentials         | >   | Extension                       | Processor pati  | h              | Additional i |
|                                                                         |                                                         | 0<br>10:15 AM 10:30 AM                                  | 10-45 AM 1                                                | 1 AM                                | API                            |     | Virtual applications and direct | ories           |                |              |
|                                                                         |                                                         | HTTP SERVER ERRORS REQUESTS                             |                                                           |                                     | API definition                 | >   | /                               | ite\www.root    |                | ✓ Applicati  |
|                                                                         |                                                         | 10 2                                                    |                                                           |                                     | CORS                           | >   | Virtual directory               | Physical path : | relative to si | Applicati    |
|                                                                         |                                                         | Add                                                     | a section 🕀                                               | ~                                   |                                | ~   | L                               |                 |                |              |

## Finished

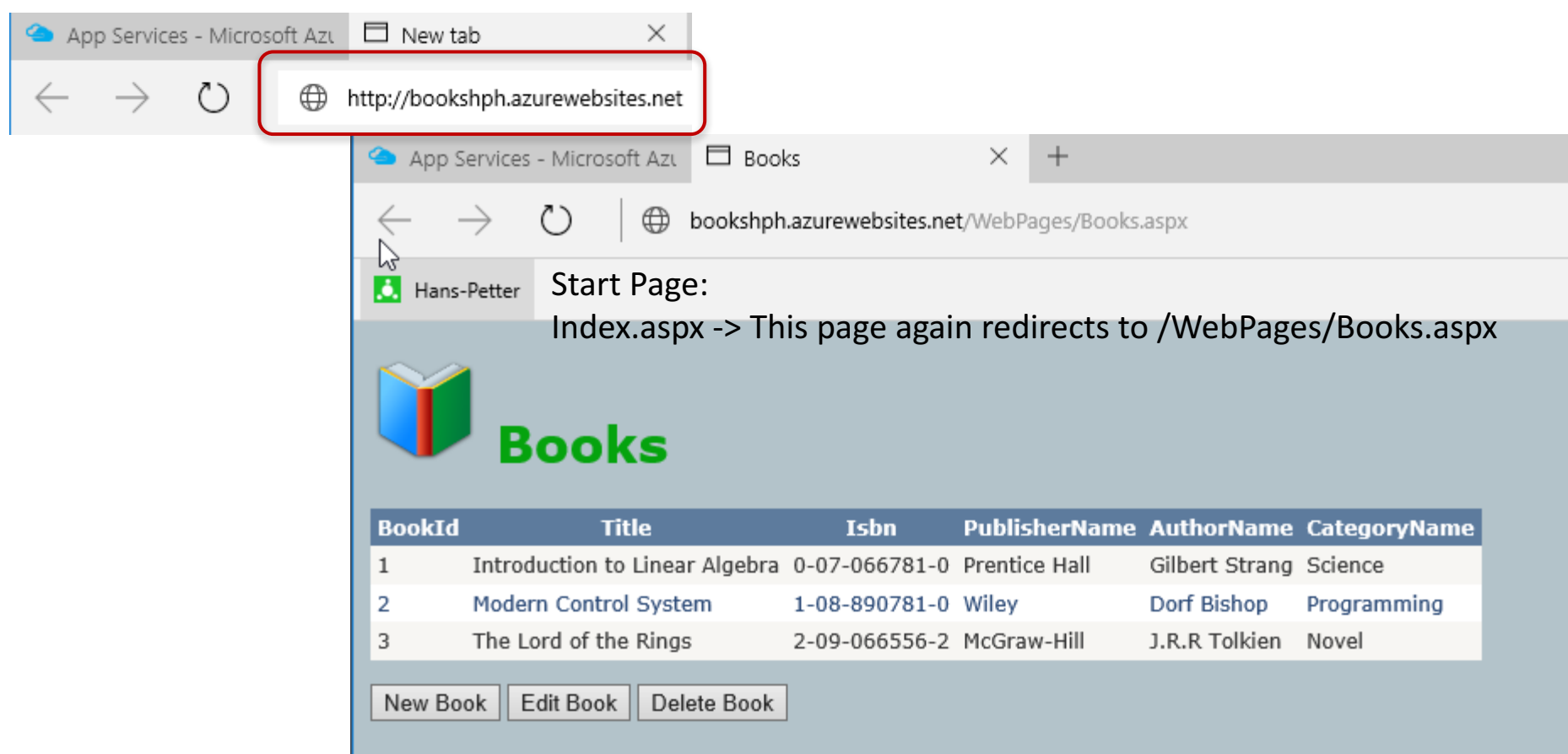

Example 2

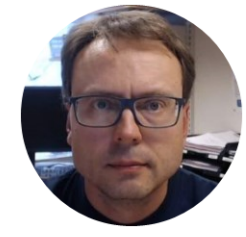

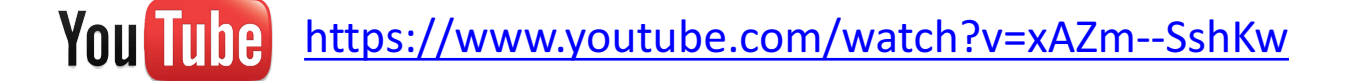

## Datalogging and Monitoring Example

Hans-Petter Halvorsen, M.Sc.

## System Overview

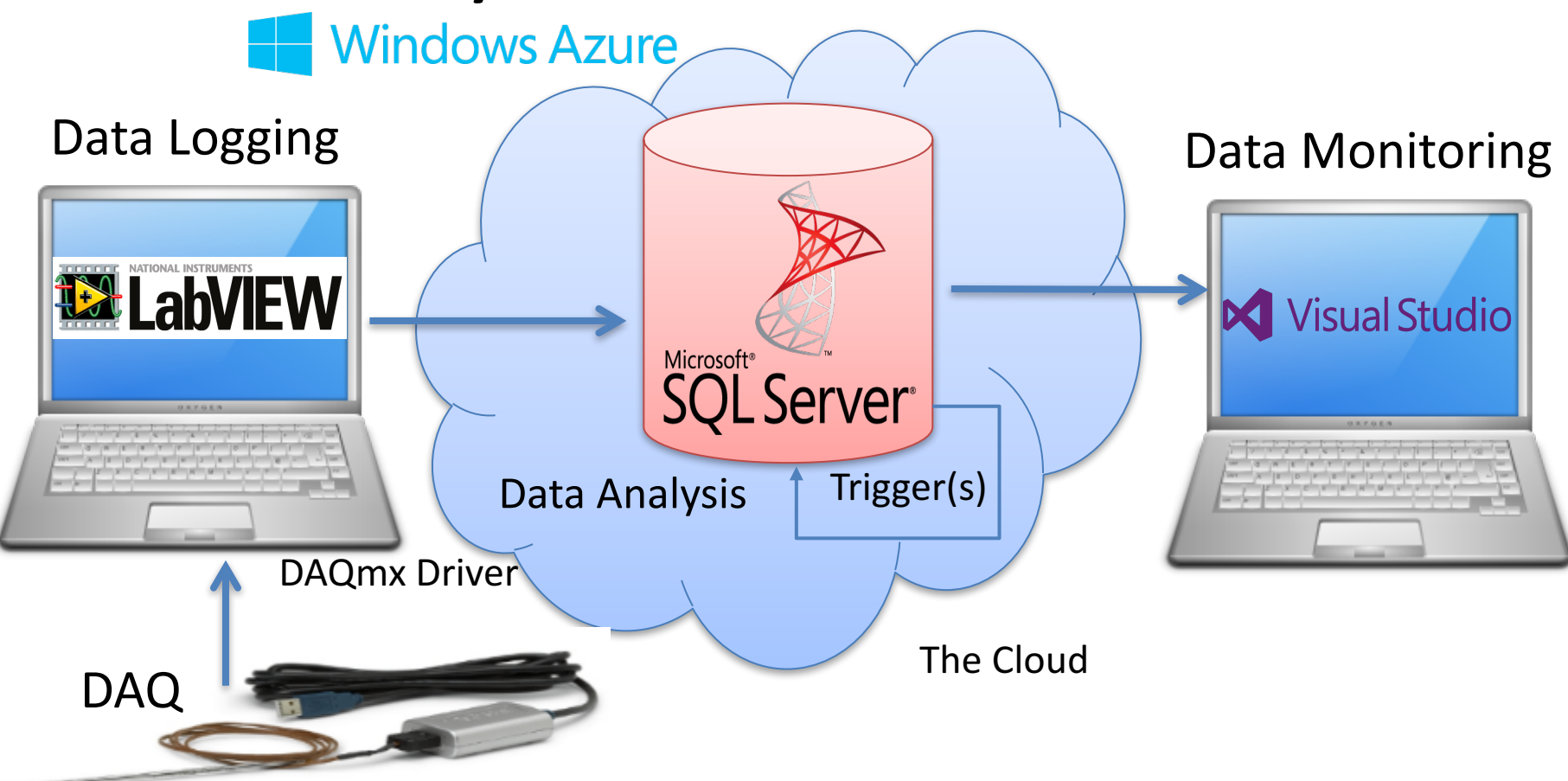

Database

## Database

| SEN     | ISOR         |             |           |             |
|---------|--------------|-------------|-----------|-------------|
|         | Column Na    | ime Dat     | а Туре    | Allow Nulls |
| P       | Sensorld     | int         |           |             |
|         | SensorName   | varchar(5   | 50)       |             |
|         | SensorTypeld | int         |           |             |
|         |              |             |           |             |
|         |              | }           |           |             |
|         | Ì            | Í           |           |             |
|         |              | }           |           |             |
| OR_T    | YPE          |             |           |             |
| Colu    | mn Name      | Data Type   | Allow Nul | lls         |
| nsorTyp | eld          | int         |           |             |
| sorTyp  | eName        | varchar(50) |           |             |
|         |              | varchar(50) |           |             |
|         |              | varchar(50) |           |             |
|         |              | Varchai(30) |           |             |
|         |              | varchar(30) |           |             |
|         |              | Valchar(30) |           |             |
|         |              |             |           |             |
|         |              |             |           |             |

### Create Database in Microsoft Azure Portal

| $^{ m (2)}$ Settings - Microsoft Azu $	imes$ +                   |                                                      |                                                         |                                                     |                      |                         | —               |        | × |  |
|------------------------------------------------------------------|------------------------------------------------------|---------------------------------------------------------|-----------------------------------------------------|----------------------|-------------------------|-----------------|--------|---|--|
| $\leftarrow$ $\rightarrow$ $\circlearrowright$ ${	ext{D}}$ ports | al.azure.com/?whr=live.com#resource/subscriptions/c5 | 31a2c6-27a2-419f-bdf9-5946613098a0/resour               | eGroups/Measurement/providers/                      | Microsoft.Sd Servers | , □ ☆                   |                 | â      |   |  |
| ■ Hans-Petter                                                    |                                                      |                                                         |                                                     |                      |                         |                 |        |   |  |
| Microsoft Azure 🗸 🛛                                              | QL databases > BOOKSYSTEM > Settings                 |                                                         | ×                                                   | C 🖉                  | 🙂 🕐 Ha                  | ns-Petter Ha    | vorsen |   |  |
| ≡                                                                | * ×                                                  |                                                         |                                                     | * ×                  |                         |                 |        |   |  |
| + New                                                            | SQL databases<br>Default Directory                   | BOOKSYSTEM<br>SQL database                              |                                                     |                      | Settings<br>BOOKSYSTEM  |                 |        |   |  |
| 📦 Resource groups                                                | + ☷ ひ<br>Add Columns Refresh                         | ☆ X 凸 つ<br>Settings Tools Copy Restore                  | Export Delete                                       |                      |                         |                 |        |   |  |
| All resources                                                    | Filter items                                         | Essentials ^                                            |                                                     | A 🖉                  | <i>P</i> Filter setting | gs              |        |   |  |
| 🕒 Recent                                                         | NAME                                                 | Resource group<br>Measurement                           | Server name<br>hph.database.windows.net             |                      | SUPPORT + TROU          | JBLESHOOTING    |        |   |  |
| 🔕 App Services                                                   | BOOKSYSTEM                                           | Status Server version Online V12                        | Server version<br>V12                               |                      | 🗙 Troubleshoot          |                 |        |   |  |
| Virtual machines (classic)                                       | MEASUREMENTSYSTEM                                    | Location<br>North Europe                                | Connection strings<br>Show database connection stri | ngs                  | 📔 Audit log             | S               |        | > |  |
| Virtual machines                                                 |                                                      | Subscription name Azure Pass                            | Pricing tier<br>Basic (5 DTUs)                      |                      | 💝 Check he              | alth            |        | > |  |
| 👼 SQL databases                                                  |                                                      | Subscription ID<br>c531a2c6-27a2-419f-bdf9-5946613098a0 | Geo-Replication role<br>Not available               |                      | 🎴 New supp              | oort request    |        | > |  |
| Cloud services (classic)                                         |                                                      |                                                         |                                                     | All settings →       | 📔 Index Adv             | visor           |        | > |  |
| Security Center                                                  |                                                      | Monitoring                                              |                                                     | Add tiles 🕀          | 🖹 Query Pe              | rformance Insig | ht     | > |  |
| 💡 Subscriptions                                                  |                                                      | Resource utilization                                    |                                                     | Edit                 | GENERAL                 |                 |        |   |  |
| Browse >                                                         |                                                      | 100%                                                    |                                                     |                      | Propertie               | 5               |        | > |  |
|                                                                  |                                                      | 80%                                                     |                                                     |                      | O Pricing tie           | er (scale DTUs) |        | > |  |
|                                                                  |                                                      | 60%                                                     |                                                     |                      | 🥒 Tags                  |                 |        | > |  |
|                                                                  |                                                      | 40%                                                     |                                                     |                      | SECURITY                |                 |        |   |  |
|                                                                  |                                                      | 20%                                                     |                                                     | ~ [                  | -                       |                 |        |   |  |

# Connect to Microsoft Azure Database from Local Computer

|                                                      |            | Microso    | ft SQL Server Management | Studio      |                   |                   |         | - 🗆 ×                            |
|------------------------------------------------------|------------|------------|--------------------------|-------------|-------------------|-------------------|---------|----------------------------------|
| File Edit View Query Project Debug Tools Window Help |            |            |                          |             |                   |                   |         |                                  |
| - 1 🖄 dbo.                                           |            |            |                          |             | - 🔄 😤 🔊 - 🗌       |                   |         |                                  |
| MEASUREMENTSYSTEM                                    |            |            | 🔓   🚈 🕮 🖄   💳 😫          |             | AC _              |                   |         |                                  |
|                                                      |            |            |                          |             | **8 •             |                   |         |                                  |
| Object Explorer $\checkmark 4 \times$                | SQLQuery1. | sql - hpSl | EM (hansha (51))* ×      |             |                   |                   | -       | Properties 👻 4 🗙                 |
| Connect - 📴 🛃 🔳 🍸 🛃 🎿                                | sele       | ct * from  | MEASUREMENTDATA          |             |                   |                   | ÷       | Current connection parameters 👻  |
| 🖃 🚞 Databases 🔨                                      |            |            |                          |             |                   |                   | ^       |                                  |
| 🗉 🧰 System Databases                                 |            |            |                          |             |                   |                   |         | ✓ Aggregate Status               |
|                                                      |            |            |                          |             | Ι                 |                   |         | Connection 1                     |
|                                                      |            |            |                          |             |                   |                   |         | Elapsed time 00:00:00.0970350    |
| System Tables                                        |            |            |                          |             |                   |                   |         | Finish time 08.04.2016 12.58.56  |
|                                                      |            |            |                          |             |                   |                   |         | Name hph.database.wing           |
| MeasurementId (PK int not null)                      |            |            |                          |             |                   |                   |         | Rows returne 20                  |
| MeasurementTimeStamp (datetime_nu                    |            |            |                          |             |                   |                   |         | Start time 08.04.2016 12.58.56   |
| Sensorid (EK, int, null)                             |            |            |                          |             |                   | State Open        |         |                                  |
| MeasurementValue (float, null)                       |            |            |                          |             |                   |                   |         | ✓ Connection                     |
| FahrenheitValue (float, null)                        |            |            |                          |             |                   |                   |         | Connection   hph.database.winc   |
| 🗉 🧰 Keys                                             |            |            |                          |             |                   |                   |         | ✓ Connection Details             |
| 🕀 🧰 Constraints                                      | 100 % -    |            |                          |             |                   |                   | >       | Connection 00:00:00.0970350      |
| 🖃 🚞 Triggers                                         | - Regulte  | Es Marrie  |                          |             |                   |                   |         | Connection 1 08.04.2016 12.58.56 |
| CalculateStatistics                                  | - Results  | i Messa    | ages                     | C 11        |                   | 5 I I 31/ I       |         | Connection 1 20                  |
| ConvertFahrenheit                                    | 1 1        | urementid  | 2010 04 09 10-57-20 920  | Jensonia    | Measurement value | 75.02             |         | Connection : 08.04.2016 12.58.56 |
| 🕀 🧰 Indexes                                          |            |            | 2016-04-08 10.57.20.830  | 1           | 23,5              | 73,02             |         | Connection : Open                |
| Statistics                                           | 2 2        |            | 2016-04-08 10.57.21.273  | 1           | 23,0              | 74,04             |         | Display name hph.database.wind   |
|                                                      | 3 3        |            | 2016-04-08 10:57:22.273  | 1           | 23,0              | 75.02             |         | Login name hansha                |
|                                                      | 5 5        |            | 2016-04-06 10:57:23:267  | 1           | 25,5              | 73,02             |         | Server name hph.database.wind    |
|                                                      | 5 5<br>6 6 |            | 2010-04-06 10.57.24.277  | 1           | 20                | 79.10             |         | Server versio 12.0.703           |
| System Views                                         | 0 0        |            | 2016-04-08 10.57.25.277  | 1           | 20,2              | /3,10             |         | Session Traci 45DE5A53-266C-4[   |
| Jystem News     Job GetMeasurementData               | / /        |            | 2016-04-08 10.57.26.273  | 1           | 27                | 00.0              |         | SPID 51                          |
| E Synonyms                                           |            |            | 2016-04-08 10:57:27:273  | 1           | 27,2              | 00,30             |         |                                  |
| 🕀 🧰 Programmability                                  | 10 10      |            | 2010-04-06 10.57.26.273  | 1           | 27,3              | 01,14             |         |                                  |
| 🕀 📝 Extended Events                                  | 11 11      |            | 2016-04-06 10:57:25:260  | 1           | 27,2              | 00,30             | ~       | Name                             |
| 🕀 🧰 Storage 🗸 🗸                                      |            | I had a    | 2010/04/06 10.07.30.277  | handler (Cd |                   | VETERA   00.00.00 | 20      | The name of the connection.      |
| < >                                                  | Query e    | npn.d      | atabase.windows.net (1   | nansna (51  | ) MEASUREMENTS    | 131EM 00:00:00    | 20 rows |                                  |
| Ready                                                |            |            |                          |             |                   | Ln1 Co            | ol 30   | Ch 30 INS                        |

## Database

Since all necessary Tables, Views, Stored Procedures, etc. already are stored in one single SQL File it is easy to Deploy the Database to the Microsoft Azure Database

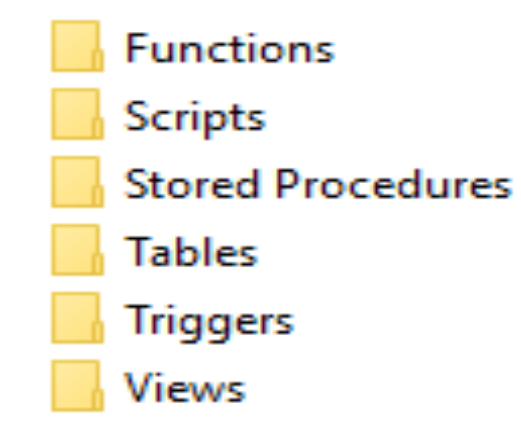

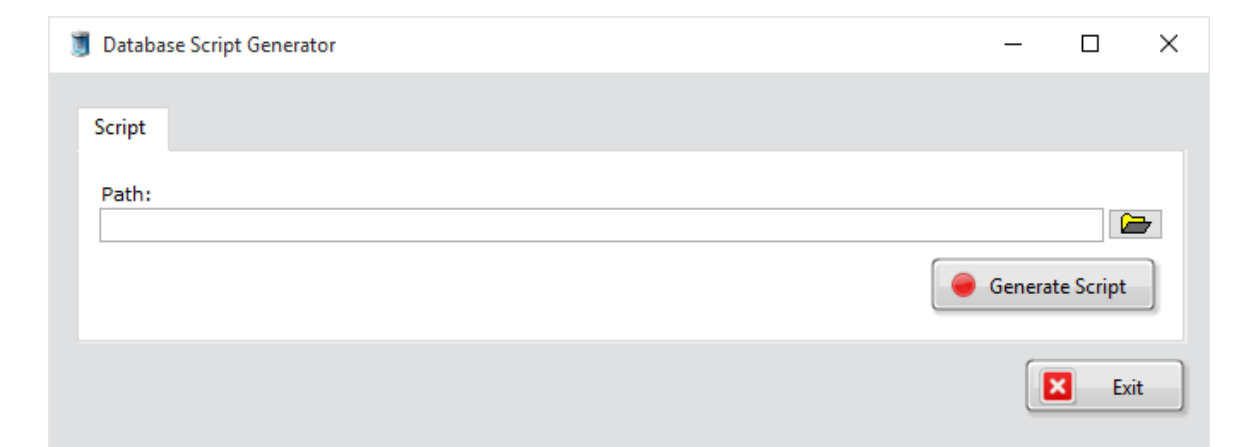

## Datalogging App

Store Measurement Data in the Cloud (Microsoft Azure)

### LabVIEW HMI Example

The Temperature Data from the TC-01 DAQ device should be stored in the Database.

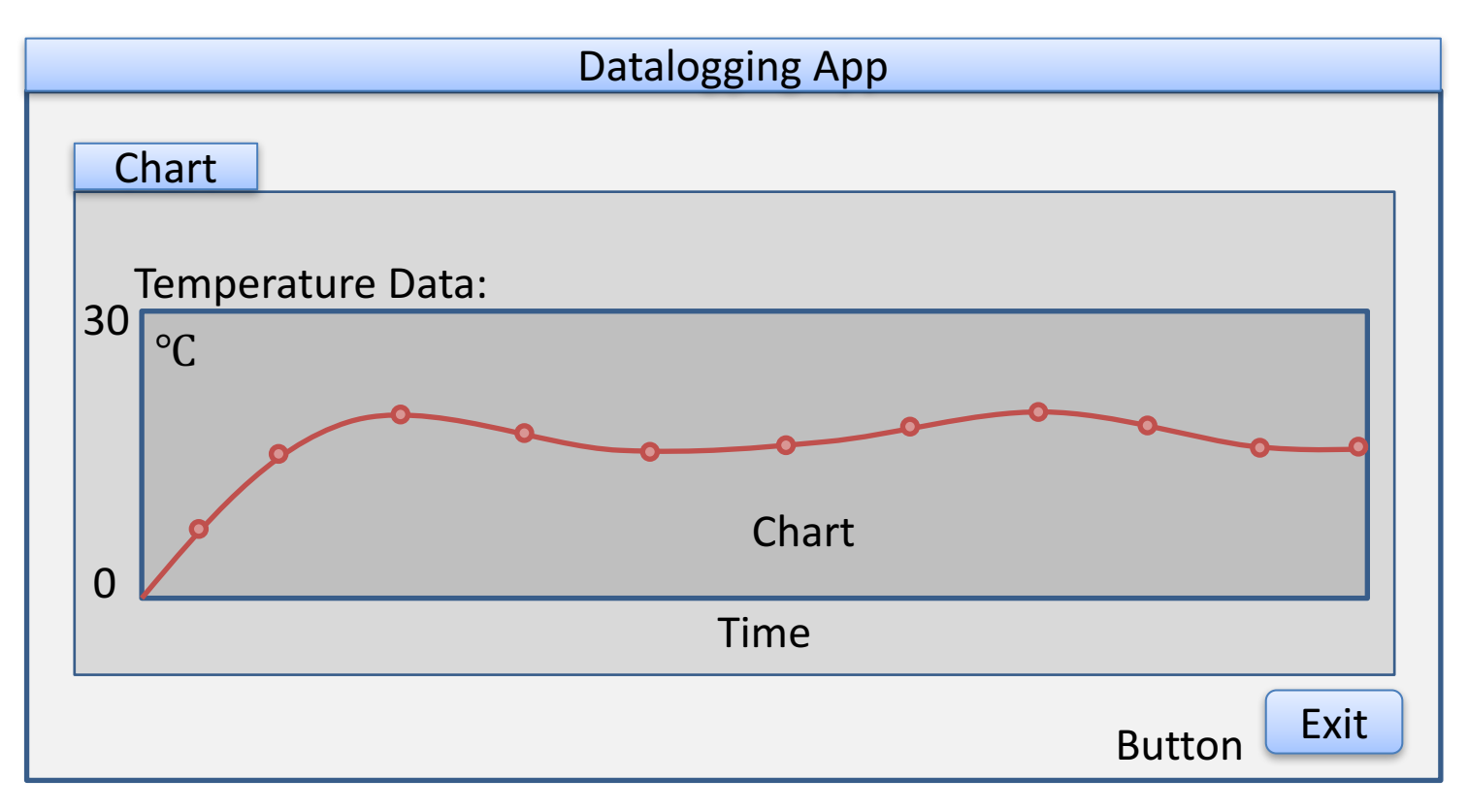

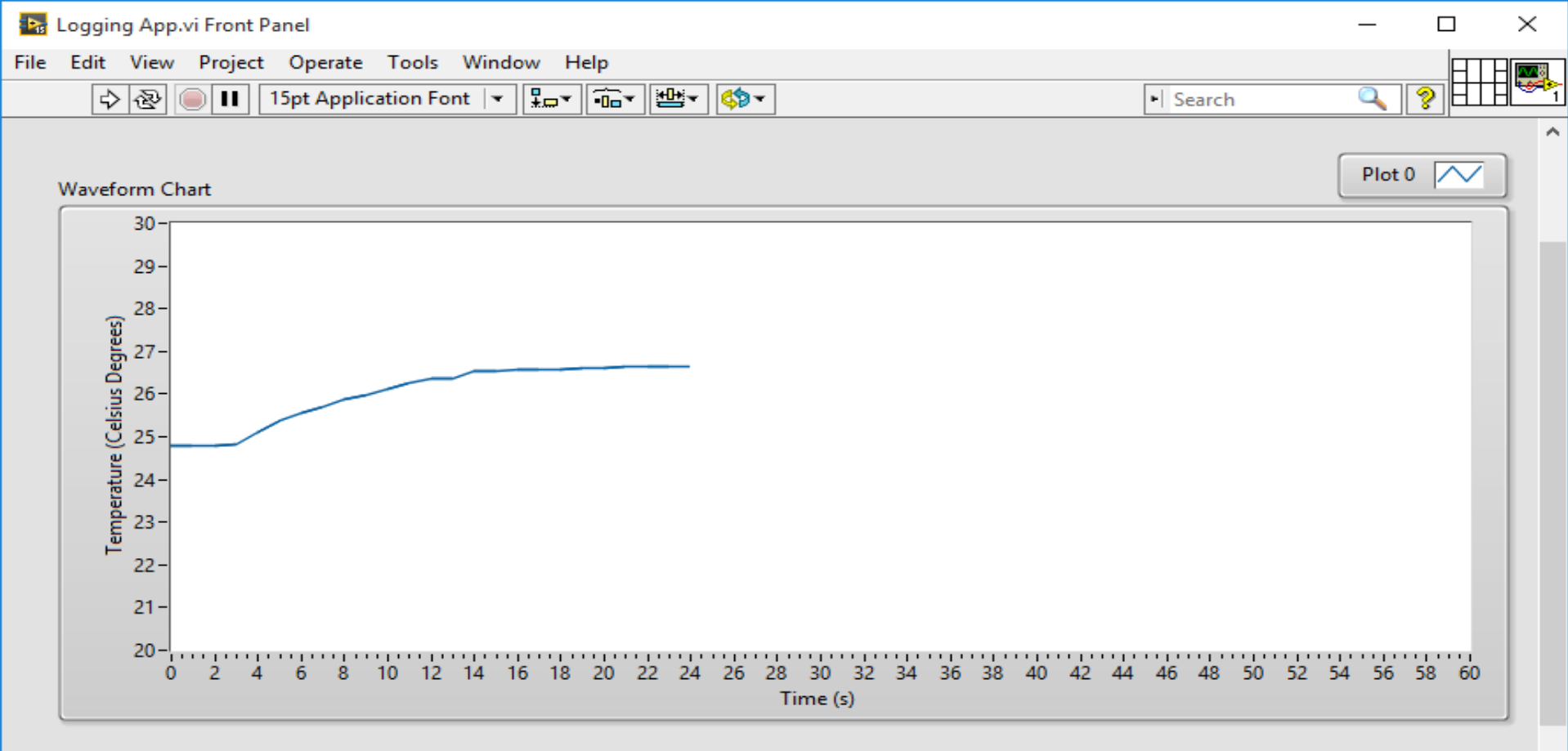

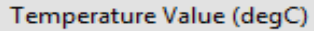

26,7

Stop

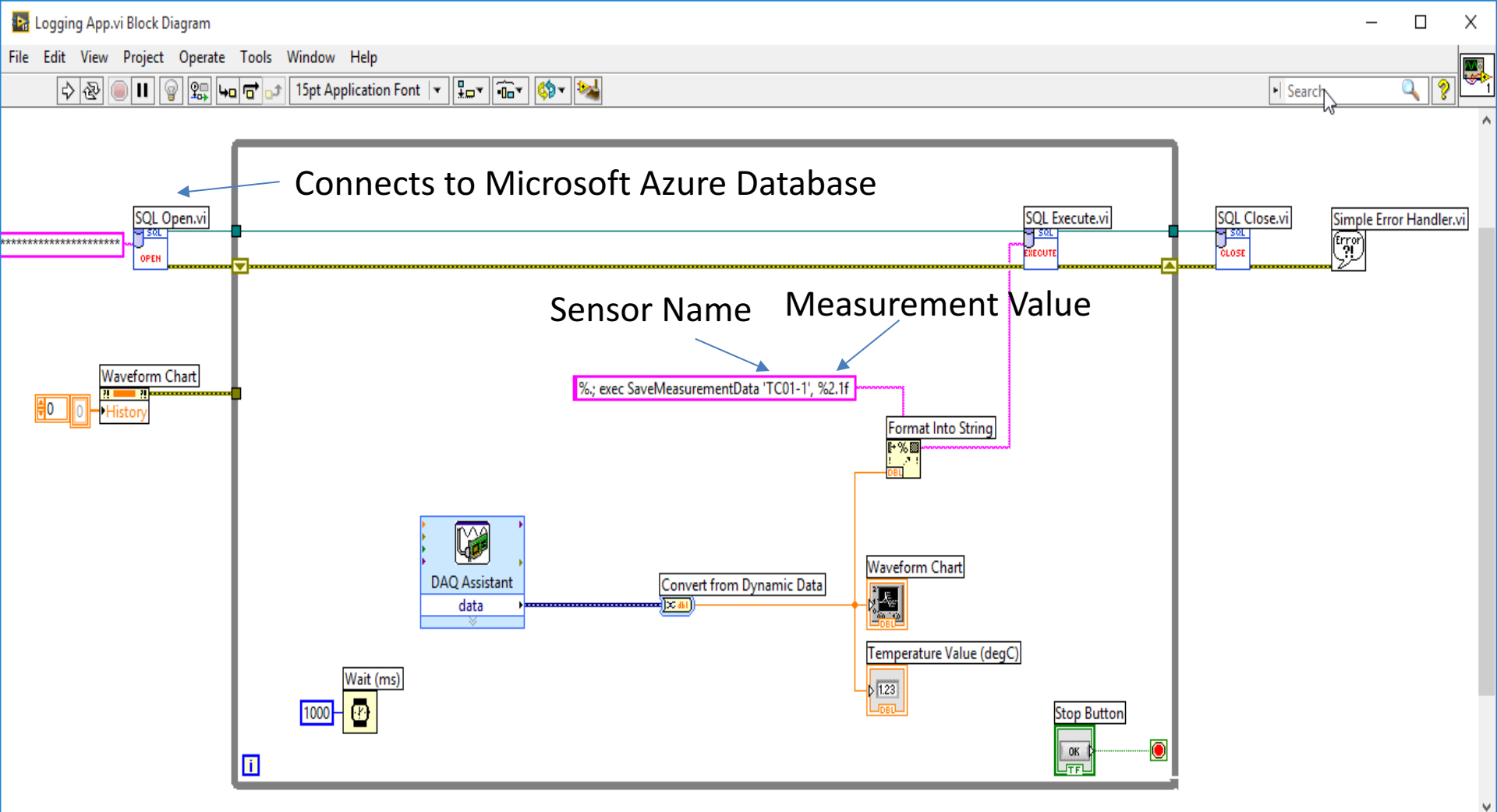

۲.

## **Monitoring App**

Getting Measurement and Analysis Data from the Cloud (Microsoft Azure)

### Visual Studio HMI Example

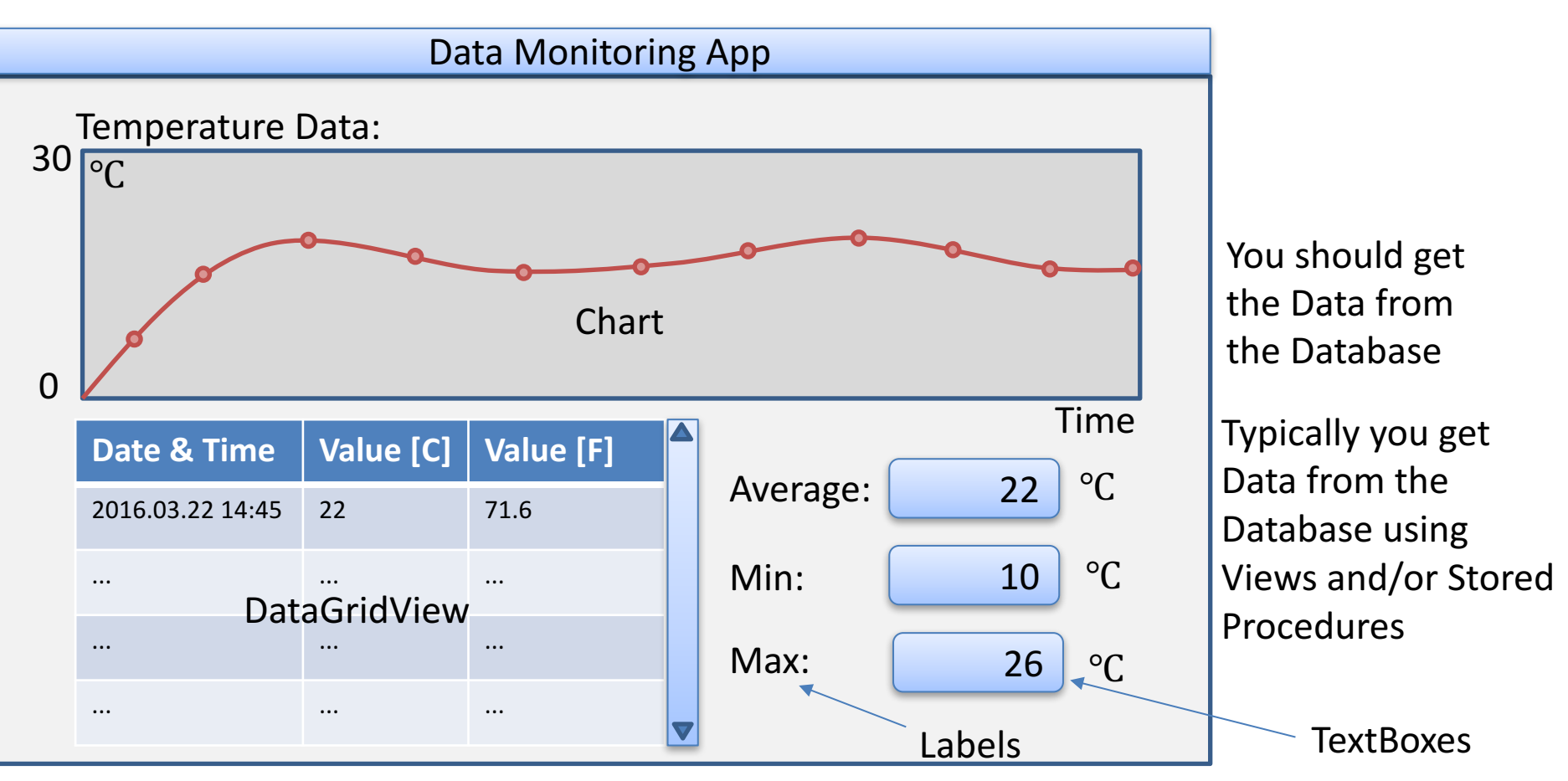

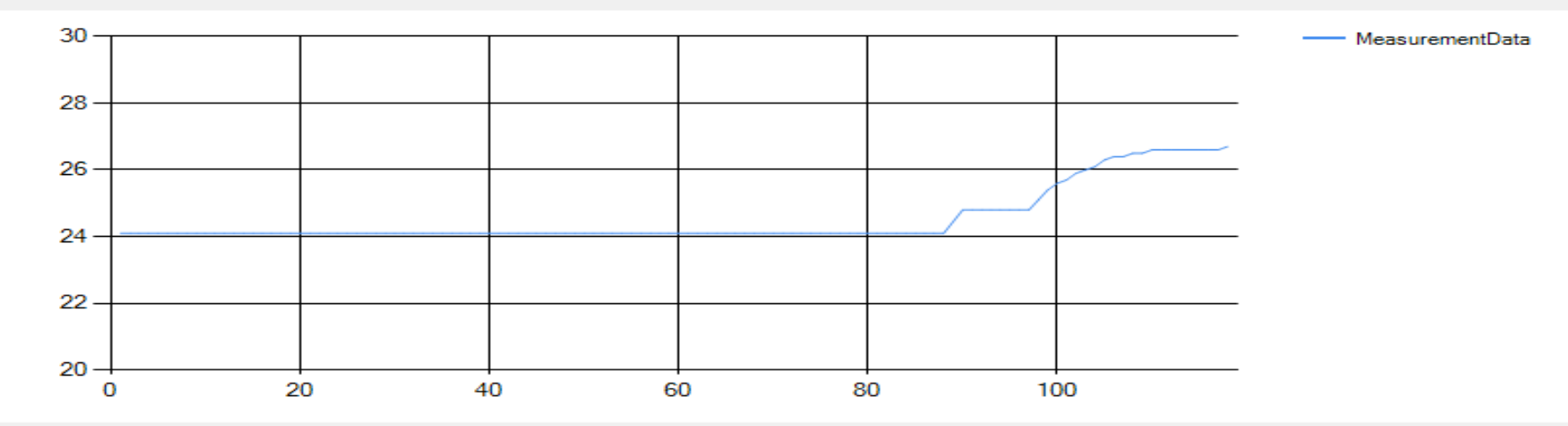

|   | MeasurementId | MeasurementTimeStamp | Measurement Value | Fahrenheit Value | ^      |
|---|---------------|----------------------|-------------------|------------------|--------|
| • | 1             | 07.04.2016 10.44     | 24,1              | 75,38            |        |
|   | 2             | 07.04.2016 10.44     | 24,1              | 75,38            |        |
|   | 3             | 07.04.2016 10.44     | 24,1              | 75,38            | _      |
|   | 4             | 07.04.2016 10.44     | 24,1              | 75,38            | _      |
|   | 5             | 07.04.2016 10.44     | 24,1              | 75,38            | _      |
|   | 6             | 07.04.2016 10.44     | 24,1              | 75,38            | _      |
|   | 7             | 07.04.2016 10.44     | 24,1              | 75,38            | _      |
|   | 8             | 07.04.2016 10.44     | 24,1              | 75,38            | _      |
|   | 9             | 07.04.2016 10.44     | 24,1              | 75,38            | _      |
|   | 10            | 07.04.2016 10.44     | 24,1              | 75,38            | _      |
|   | 11            | 07.04.2016 10.44     | 24,1              | 75,38            | _      |
|   | 12            | 07.04.2016 10.44     | 24,1              | 75,38            | _      |
|   | 12            | 07.04.2016.10.44     | 2/ 1              | 75.29            | $\sim$ |

Statistics Data

Min: 24,1

| 1 | Max: |
|---|------|
| 2 | 26,7 |

| ٩v | er | ag | je |  |
|----|----|----|----|--|
|    |    |    |    |  |

24,5350427350427

\_

## App.config

 Since the Connection String already is stored in App.Config, it is easy to change the Connection string according to the Microsoft Azure Database

### Hans-Petter Halvorsen, M.Sc.

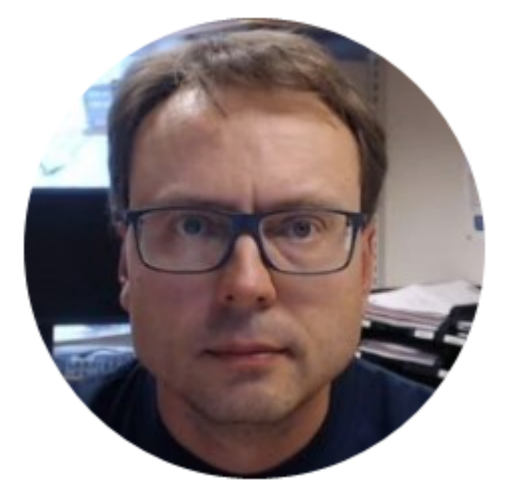

University College of Southeast Norway www.usn.no

E-mail: <u>hans.p.halvorsen@hit.no</u> Blog: <u>http://home.hit.no/~hansha/</u>

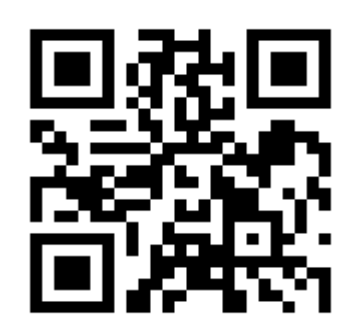